# **W&O Retail POS User Guide**

# V2.0.1

| Chapter 1: Store Settings            |
|--------------------------------------|
| Chapter 2: Setting Up Your Product 2 |
| 2.1 Setting Up Category              |
| 2.2 Setting Up Your Item             |
| 2.3 Setting Up Your Price Schedule   |
| 2.4 Setting Up Your Discount4        |
| 2.5 Setting Up Your Surcharge4       |
| 2.6 Setting Up Your Tax              |
| 2.7 Setting Up Your Payment Method8  |
| 2.8 Setting Up Your Invoice Number   |
| Chapter 3: Manage Employee           |
| 3.1 Setting Up Your Staff            |
| 3.2 Setting Up Your Role Permission  |
| Chapter 4: Time Clock 12             |
| 4.1 Time Clock                       |
| 4.2 Time Clock Report 12             |
| Chapter 5: Ordering15                |
| 5.1 Order                            |
| 5.1.1 Drawer                         |
| 5.1.2 Hold                           |
| 5.1.3 Retrieve                       |
| 5.1.4 Search                         |
|                                      |
| 5.1.5 Scanner                        |

| 5.1.7 Check Stock                                                                                                    |
|----------------------------------------------------------------------------------------------------|
| 5.1.8 Customer Sale                                                                                                    |
| Chapter 6: Payment                                                                                                    |
| 6.1 Surcharge                                                                                                    |
| 6.2 Discount                                                                                                    |
| 6.3 Tax                                                                                                    |
| 6.4 Gift Card Payment                                                                                                    |
| Chapter 7: Other Functions                                                                                               |
| 7.1 Expense                                                                                                    |
| 7.2 Pay In/Out                                                                                                    |
| 7.3 Receipt                                                                                                    |
| 7.4 Gift Card 26                                                                                                    |
| 7.5 Company Report 28                                                                                                    |
| 7.6 Staff Report                                                                                                    |
| 7.7 Tax Report                                                                                                    |
| Chapter 8: Setting up Your Receipt Printer                                                                               |
| Chapter 9: How to Setup New Store                                                                                        |
| 9.1 Cleaning demo data 33                                                                                                |
| 9.2 Setting up Store                                                                                                    |
| 9.3 Setting up Product                                                                                                   |
| 9.4 Setting up Employee                                                                                                  |
| 9.5 Setting up Receipt Printer                                                                                           |
| Chapter 10: How to Use Price Schedule                                                                                    |
| Chapter 11: How to Use Member Discount                                                                                   |
| Chapter 12: How to Use Member Reward                                                                                     |
| Chapter 13: How to Use Inventory                                                                                         |
| 13.1 Inventory Management - Disable means using Item setting for the inventory management. It is the simple and easy way |

| 13.2 Inventory Management - Standard Inventory        | . 43 |
|-------------------------------------------------------|------|
| Chapter 14: How to Perform End of Day                 | . 47 |
| Chapter 15: How to Backup and Restore Database        | . 50 |
| Chapter 16: Customer Display (W&O CFD)                | . 52 |
| Chapter 17: How to Reserve IP Address by Router       | . 54 |
| Chapter 18: How to Reserve IP Address in Phone/Tablet | . 57 |
| Chapter 19: Problem & Solution                        | . 58 |

### **Chapter 1: Store Settings**

The first task of setting up Retail POS is completing your Company profile. Tap Settings > Company.

| ← Company                 |                               |                            |                                         |     |
|---------------------------|-------------------------------|----------------------------|-----------------------------------------|-----|
| Name                      | Demo Retail                   |                            |                                         |     |
| Mail                      | Demo@gmail.com                |                            |                                         |     |
| Currency                  | USD(\$)                       |                            |                                         |     |
| Currency position         | 9.9\$                         |                            |                                         | *   |
| Decimal place             | 1                             |                            |                                         | + - |
| Operation hours           | 01:00                         |                            | 21:00                                   |     |
| Operation hours will be u | ised in viewing report. You c | an set end time earlier th | nan start time for pub operation hours. |     |
|                           |                               |                            |                                         |     |
|                           |                               |                            |                                         |     |
|                           |                               |                            |                                         |     |
|                           |                               |                            |                                         |     |
|                           |                               |                            |                                         |     |
|                           |                               |                            |                                         |     |
|                           |                               | Save                       |                                         |     |

You can setup Store Name, Email, Currency and Decimal Place. Ensure anything entered here is appropriate for public consumption, and their formats are correct. The email entered here will be the default email when you send report on W&O POS.

# **Chapter 2: Setting Up Your Product**

### 2.1 Setting Up Category

| ÷     | Category | + Add | 🔟 Delete all | 🖵 Import | Export |
|-------|----------|-------|--------------|----------|--------|
| Fruit |          |       |              |          | ≑      |
| Vega  | able     |       |              |          | =      |
| Drink |          |       |              |          | =      |
| Home  |          |       |              |          | \$     |
| Snac  | (        |       |              |          | 4      |
|       |          |       |              |          |        |
|       |          |       |              |          |        |
|       |          |       |              |          |        |

You can manage Category by Add, Update and Delete. We also provide Import and Export help you easy create categories. You can event set Background Color and Position of the category. You cannot delete Category if the order is using and has not closed yet.

# 2.2 Setting Up Your Item

| ← Item                 |           |       |         |                         |           | + 1 C : |
|------------------------|-----------|-------|---------|-------------------------|-----------|---------|
| Input name             |           |       |         | Enable 🌘                |           |         |
| Fruit                  | Vegatable | Drink | Home    | Name Apple              |           |         |
| Apple<br>\$38.00       |           |       | ŧ       | Category Fruit Price 38 |           | - +     |
| Bananas<br>\$41.00     |           |       | 4       | Member Price 1 0        |           | - +     |
| Blueberries<br>\$68.00 |           |       | <b></b> | Member Price 2 0        |           | +       |
| Coco<br>\$38.00        |           |       | \$      | Member Price 3 0        |           | +       |
| Fig<br>\$79.00         |           |       | ÷       | Stock Qty 0             |           | - +     |
| Green lemo<br>\$44.00  |           |       | 4       | Warn Qty 0              |           | - +     |
| Lemo<br>\$59.00        |           |       | <b></b> | Barcode 1               |           |         |
| Peach<br>\$34.00       |           |       | \$      | Barcode 2<br>Barcode 3  |           |         |
| Pears<br>\$73.00       |           |       | \$      | Delete                  | Duplicate | Save    |

Copyright © 2011 - 2018 Android Application Development Hong Kong. All Rights Reserved

You can manage Item by Add, Update and Delete. We also provide Import and Export help you easy create items.

| ← Item                 |           |       |         |                            | + 4] (4 : |
|------------------------|-----------|-------|---------|----------------------------|-----------|
| Input name             |           |       |         | Enable 🌘                   |           |
| Fruit                  | Vegatable | Drink | Home    | Name Blueberries           |           |
| Apple<br>\$38.00       |           |       | 4       | Category Fruit<br>Price 68 | - +       |
| Bananas<br>\$41.00     |           |       | 4       | Member Price 1 0           | - +       |
| Blueberries<br>\$68.00 |           |       | <b></b> | Member Price 2 0           | +         |
| Coco<br>\$38.00        |           |       | ≑       | Member Price 3 0           | +         |
| Fig<br>\$79.00         |           |       | ŧ       | Stock Qty 0                | - +       |
| Green lemo<br>\$44.00  |           |       | 4       | Warn Qty 0                 | - +       |
| Lemo<br>\$59.00        |           |       | =       | Barcode 1                  |           |
| Peach<br>\$34.00       |           |       | =       | Barcode 2<br>Barcode 3     |           |
| Pears<br>\$73.00       |           |       | 4       | Delete Duplicate           | Save      |

You can change the sequence of the items by pressing it and dragging it to wherever you want. Also, Cost and Stock QTY fields will disappear once you set up the inventory function, and you can manage them in the Inventory Management.

### 2.3 Setting Up Your Price Schedule

| ← Price Schedule | +                                                                                                    |
|------------------|----------------------------------------------------------------------------------------------------|
| No Records       | The price schedule only work on same day. If the end time is in next day, you need to create another schedule.   Name Long   Start Date 2015-06-09   End Date 2015-06-09   Start Time 00:00   End Time 24:00     Percentage Amount Price   Choose Items |
| Setting          | g up your Price Schedule                                                                                                    |

You can manage Price Schedule by Add, Update, Delete, Enable and Disable. The Price Schedule is used to adjust price of specific Item at specific day and time. Remember to tap the switch on the bottom to enable your price schedule.

Copyright © 2011 - 2018 Android Application Development Hong Kong. All Rights Reserved

### 2.4 Setting Up Your Discount

| ← Discount |                              |        |      | Add     |
|------------|------------------------------|--------|------|---------|
| VIP        |                              |        |      | 25%     |
| Coupon 5   |                              |        |      | \$5.00  |
| Coupon 10  | Update Discount              |        |      | \$10.00 |
| Coupon 15  | Reason Coupon 10 Amount \$10 |        |      | \$15.00 |
| Happy hour | Cancel                       | Delete | Save | 30%     |
|            |                              |        |      |         |

You can preset Discount with percentage or amount. Tap the amount icon and you can change to percentage.

| ← Surcharge    |                    |        |      | Add |
|----------------|--------------------|--------|------|-----|
| Service charge |                    |        |      | 10% |
| Additional fee |                    |        |      | 10% |
|                | Surcharge          |        |      |     |
|                | Name Additional fe | ee     |      |     |
|                | Percentage % 10    |        |      |     |
|                | Cancel             | Delete | Save |     |
|                |                    |        |      |     |
|                |                    |        |      |     |
|                |                    |        |      |     |
|                |                    |        |      |     |

### 2.5 Setting Up Your Surcharge

You can preset Surcharge with percentage or amount.

### 2.6 Setting Up Your Tax

W&O POS supports menu prices Include Tax or Exclude Tax. Here shows how to setup Include Tax.

1. From the Menu, go to Settings>Product>Tax.

| ← Settings |                                                                 |  |  |  |
|------------|-----------------------------------------------------------------|--|--|--|
| W&O POS    | ltem                                                            |  |  |  |
| Company    | Import/add/delete/update item                                   |  |  |  |
| Product    | Price Schedule<br>Setup schedule to change the price            |  |  |  |
| Device     | Promotion Quantity Discount                                     |  |  |  |
| Advanced   | Promotion Quantity Discount Auto discount item base on quantity |  |  |  |
| Preference | Discount<br>Add/delete/update discount                          |  |  |  |
|            | Surcharge<br>Add/delete/update                                  |  |  |  |
|            | Tax<br>Setup tax                                                |  |  |  |
|            | Payment Method<br>Add/delete/update                             |  |  |  |
|            | Invoice Number<br>The initial value: 00001                      |  |  |  |

2. Input Tax Name and Tax Rate. And Choose Item Price Includes Tax.

| $\leftarrow$ Settings |                                      |                   |      |  |
|-----------------------|--------------------------------------|-------------------|------|--|
| W&O POS               | Setup Tax                            |                   |      |  |
| Company               | Enable 🛑                             |                   |      |  |
| Product               | Tax1                                 | 10.0              |      |  |
| Device                | Tax 2                                |                   |      |  |
| Advanced              | Tax2                                 | 20.0              |      |  |
| Preference            | Tax3                                 |                   |      |  |
|                       | Tax name                             | Tax rate          |      |  |
|                       | Tax number                           |                   |      |  |
|                       | Price excludes ta                    | ax                |      |  |
|                       | Apply Tax on dis     Apply Tax on su | rcharge           |      |  |
|                       | Cancel                               |                   | Save |  |
|                       | Invoice Numbe<br>The initial value:  | <b>r</b><br>00001 |      |  |

3. Then assign Tax to Item

#### W&O Retail POS

| ← Item                 |           |       |                |              | + 🗊 🖓 🖓 : |
|------------------------|-----------|-------|----------------|--------------|-----------|
| Input name             |           |       |                | Enable       |           |
| Fruit                  | Vegatable | Drink | Home           | Name         |           |
| Apple<br>\$38.00       |           |       | <b>\$</b>      | Price 0      | - +       |
| Bananas<br>\$41.00     |           |       | Choose tax for | the category | +         |
| Blueberries<br>\$68.00 |           |       | 🗆 Tax1         |              | -+        |
| Coco<br>\$38.00        |           |       | □ Tax2         |              | = +       |
| Fig<br>\$79.00         |           |       | Cancel         | Confirm      | - +       |
| Green lemo<br>\$44.00  |           |       | ≑              | Warn Qty 0   | +         |
| Lemo<br>\$59.00        |           |       | ŧ              | Barcode 1    |           |
| Peach<br>\$34.00       |           |       | ≑              | Barcode 2    |           |
| Pears<br>\$73.00       |           |       | <b></b>        |              | Save      |

4. When you close the order, the tax is included in the menu price. The tax amount is showing for reference.

| ←                               | Surcharge              | Discount  | Тах  |       | Note     |    | Gift Card  | Ema     | ail      |  |
|---------------------------------|------------------------|-----------|------|-------|----------|----|------------|---------|----------|--|
| Invoice: 00003<br>Server: Admin |                        |           | Т    | otal: | \$367.00 |    | Pay        | :       | \$367.00 |  |
| Tim                             | e: 2018-07-05 03:50 PI | M         | Р    | Paid: | \$0.     | 00 | Change     | :       | \$0.00   |  |
| 1 A                             | pple                   | \$38.00   | Cash | Mas   | ter Vis  | sa | Debit Card | Cheque  |          |  |
| 1 B                             | ananas                 | \$41.00 — |      |       |          |    |            | -       |          |  |
| 1 B                             | lueberries             | \$68.00   | 7    |       | 8        |    | 8 9        |         | mer      |  |
| 1 C                             | осо                    | \$38.00   |      |       |          |    |            |         |          |  |
| 1 F                             | ig                     | \$79.00   |      |       |          |    |            |         | Drawer   |  |
| 1 G                             | reen lemo              | \$44.00   | 4    |       | 5        |    | 6          | Draw    |          |  |
| 1 L                             | emo                    | \$59.00 — |      |       |          |    |            |         |          |  |
| Tot                             | al:                    | \$367.00  | 1    |       | 2        |    | 3          | Receipt |          |  |
| Тах                             | 1 Included in Total:   | \$33.36   |      |       |          |    |            |         |          |  |
|                                 |                        |           | 0    |       | 00       |    |            |         |          |  |
|                                 |                        |           | ×    |       | Clear    |    | Exact      | ct      |          |  |

Here is how to setup Exclude Tax. In the Setup Tax, choose Item Price Excludes Tax.

#### W&O Retail POS

| ← Settings |                                          |            |
|------------|------------------------------------------|------------|
| W&O POS    | Setup Tax                                |            |
| Company    | Enable 🛑                                 |            |
| Product    | Tax 1                                    | 10.0       |
| Device     | Tax 2                                    |            |
| Advanced   | Tax2                                     | 20.0       |
| Preference | Tax3<br>Tax name                         | Tax rate   |
|            | Tax number                               | Tax rate   |
|            | Price includes tax Apply Tax on discount |            |
|            | Apply Tax on sur                         | rcharge    |
|            | Invoice Numbe<br>The initial value:      | r<br>00001 |

Then when you close the order, the tax is excluded in the menu price. The tax amount is calculated and adds to the total amount.

| ←    | Surcharge                | Discount | Тах    | r     |          | Note   | Gift Card  |      | Email   |          |         |  |
|------|--------------------------|----------|--------|-------|----------|--------|------------|------|---------|----------|---------|--|
| Invo | ice: 00003<br>rer: Admin |          | Total: |       | \$403.70 |        | Pay:       |      |         | \$403.70 |         |  |
| Tim  | e: 2018-07-05 03:49 Pl   | M        | F      | Paid: |          | \$0.00 | Char       | ige: |         | \$0.00   |         |  |
| 1 A  | pple                     | \$38.00  | Cash   | Mas   | ter      | Visa   | Debit Card |      | Cheque  |          |         |  |
| 1 B  | ananas                   | \$41.00  |        | L     |          |        |            |      |         |          |         |  |
| 1 B  | lueberries               | \$68.00  | 7      |       | 8        |        | 8          |      | 8 9     |          | Custome |  |
| 1 C  | осо                      | \$38.00  |        | ,     |          | -      |            |      |         |          |         |  |
| 1 F  | ig                       | \$79.00  |        |       |          |        |            |      |         |          |         |  |
| 1 G  | reen lemo                | \$44.00  | 4      |       |          | 5      | 6          |      | Draw    | er       |         |  |
| 1 L  | emo                      | \$59.00  |        |       |          |        |            |      |         |          |         |  |
| Sub  | total:                   | \$367.00 | 1      |       |          | 2      | 3          |      | Receipt |          |         |  |
| Тах  | 1:                       | \$36.70  |        |       |          |        |            |      |         |          |         |  |
| Tot  | al:                      | \$403.70 | 0      |       |          | 00     |            |      |         |          |         |  |
|      |                          |          | ×      |       | C        | Clear  | Exact      |      | Pay     |          |         |  |

| ← Payment Method | Update payment method |        | - Add                |
|------------------|-----------------------|--------|----------------------|
| Cash             | Name                  |        | <ul> <li></li> </ul> |
| Master           | Туре                  |        |                      |
| Visa             | Credit Card           |        |                      |
| Debit Card       | 0.05                  | *      |                      |
| Cheque           | Round Round up        |        |                      |
| Gift Card        | Round down            | Defeat |                      |
| Member           | Enable                |        |                      |
|                  | Cancel                | Save   |                      |

### 2.7 Setting Up Your Payment Method

You can manage Payment Method by Add, Update and Delete. If the Open Drawer is checked, the cash drawer will be opened when you close Order. You can also setup Rounding.

| ← Menu      |                                                |
|-------------|------------------------------------------------|
| Restaurant  | Table group<br>Add/delete/update table group   |
| Menu        | Table                                          |
| Dine In     | invoice number                                 |
| The c       | urrent value: 00007<br>Prefix 00001 Suffix     |
| Delivery    |                                                |
| Tab         | Cancel Confirm                                 |
| Reservation |                                                |
| Device      | Kitchen Note<br>Add/delete/update kitchen note |
| Advanced    | Void Reason                                    |

### 2.8 Setting Up Your Invoice Number

You need to setup Initial Invoice Number. The Prefix and Suffix cannot be empty, and the length of Order Number is no more than 13 digits. The Invoice Number will increase by 1 when you make new Order.

Distinguished from the Order Number, the Invoice number is shown to the customers, thus you can find it in the ordering and ordered screen, the receipt, and the Orders screen.

# Chapter 3: Manage Employee

### 3.1 Setting Up Your Staff

| ← Staff         |               |                  | + Add           |
|-----------------|---------------|------------------|-----------------|
| Admin(000000)   | Administrator | Account          | Admin           |
| manager(111111) | Manager       | Role             | Administrator   |
| cashier(222222) | Cashier       | Password         | ·····           |
|                 |               | Password again • | ·····           |
|                 |               |                  | Passwords match |
|                 |               |                  |                 |
|                 |               |                  |                 |
|                 |               |                  |                 |
|                 |               |                  |                 |
|                 |               |                  |                 |
|                 |               |                  | Save            |

You can manage Employee by Add, Update and Delete. The password must be unique.

| ← Staff         |               |                | +*              | ٨dd |
|-----------------|---------------|----------------|-----------------|-----|
| Admin(000000)   | Administrator | Account        | Admin           |     |
| manager(111111) | Manager       | Role           | Administrator   |     |
| cashier(222222) | Cashier       | Password       | ·····           |     |
|                 |               | Password again |                 |     |
|                 |               |                | Passwords match |     |
|                 |               |                |                 |     |
|                 |               |                |                 |     |
|                 |               |                |                 |     |
|                 |               |                |                 |     |
|                 |               |                |                 |     |
|                 |               |                | Save            |     |

When enabling the Use Staff Salary option in the Settings -> Advanced -> Others, you can see the field called Hourly Pay in the Staff screen. Once you input the hourly pay, you can see the salary of the staff in the Clock screen.

| J.Z Setting U   |               |                |                 |
|-----------------|---------------|----------------|-----------------|
| ← Staff         |               |                | + Add           |
| Admin(000000)   | Administrator | Account        | Admin           |
| manager(111111) | Manager       | Role           | Administrator   |
| cashier(222222) | Cashier       | Password       | ·····           |
|                 |               | Password again | ·····           |
|                 |               |                | Passwords match |
|                 |               |                |                 |
|                 |               |                |                 |
|                 |               |                |                 |
|                 |               |                |                 |
|                 |               |                |                 |
|                 |               |                | Save            |

### 3.2 Setting Up Your Role Permission

The Role Permission is used to manage Employee permission. Once you check the check box, it means that the staff can see and use this function.

# **Chapter 4: Time Clock**

### 4.1 Time Clock

|     |                       | 02:21:38 PM                                 |       |  |
|-----|-----------------------|---------------------------------------------|-------|--|
| Det | ault Password: 000000 |                                             |       |  |
|     | 1                     | 2                                           | 3     |  |
|     | 4                     | Name: Admin<br>Current: 2018-07-05 02:21 PM | 6     |  |
|     | 7                     | 8                                           | 9     |  |
|     | CLOCK                 | 0                                           | LOGIN |  |
|     |                       |                                             |       |  |

You can use Time Clock to Clock in/out or log in. For example, if you want to clock in, you can enter the password and click the Clock.

### 4.2 Time Clock Report

| ← Time Clock        |                    |           | 🗙 Delete all | X Export   |
|---------------------|--------------------|-----------|--------------|------------|
| 2016-11-04 12:00 AM | То 2016-11-04 1    | 1:59 PM   | All          | • &        |
| Employee            | Clock In           | Clock Out |              | Work Hours |
| Admin               | Update Work Time   |           |              | Oh         |
|                     | Employee: Admin    |           |              |            |
|                     | Clock In: 2016-11- |           |              |            |
|                     | Clock Out: 2016-11 |           |              |            |
|                     | Delete             | Save      |              |            |
|                     |                    |           |              |            |
|                     |                    |           |              |            |
|                     |                    |           |              |            |
|                     |                    |           |              |            |

You can search Time Clock by date and employee. You can also update Time record when there is mistake.

| ← Time Clock     |                  |                  | 🗙 Delete all | X Export   |
|------------------|------------------|------------------|--------------|------------|
| 2016-07-27 00:00 | то 2016-07-2     | 7 23:59          | All          | • Q        |
| Employee         | Clock In         | Clock Out        |              | Work Hours |
| 管理员              | 2016-07-27 01:49 | 2016-07-27 06:30 |              | 4.7h       |
|                  |                  |                  |              |            |
|                  |                  |                  |              |            |
|                  |                  |                  |              |            |
|                  |                  |                  |              |            |
|                  |                  |                  |              |            |
|                  |                  |                  |              |            |
|                  |                  |                  |              |            |
|                  |                  |                  |              |            |
|                  |                  |                  |              |            |
|                  |                  |                  |              |            |
|                  |                  |                  |              |            |
|                  | $\leftarrow$     |                  |              |            |

The duration of work is from "clock in" to "clock out".

| ← Advanced                      |                                                                                                    |  |
|---------------------------------|----------------------------------------------------------------------------------------------------|--|
| Delivery                        | Don't force clock in before login                                                                                                    |  |
| Tab                             | Use Cash In/Out Print                                                                                                    |  |
| Reservation                     | o Clock Out                                                                                                    |  |
| Aut<br>Device List If th<br>for | to Clock Out would come into effect once you input the time.<br>he staff forgot to clock out, system will add a clock out time<br>bim, which is the same as his clock in time. |  |
| Advanced                        | terval(hours) 0.0                                                                                                    |  |
| Preference                      | Cancel Save                                                                                                    |  |
| Server                          | Date Format                                                                                                    |  |
| Cloud Report(Beta)              |                                                                                                    |  |
| Contact us                      | Time Format<br>Use AM/PM format                                                                                                    |  |

| ← Time Clock        |                          |                     | Dele | te all 📑 Export |
|---------------------|--------------------------|---------------------|------|-----------------|
| 2017/06/08 12:00 AM | <b>To</b> 2017/06/08 12: | 00 AM               | All  | - Search        |
| Emp <b>loyee</b>    | Clock In                 | Clock Out           |      | Work Hours      |
| manager             | 2017/06/08 06:27 PM      | 2017/06/08 06:27 PM |      | Oh              |
|                     |                          |                     |      |                 |
|                     |                          |                     |      |                 |
|                     |                          |                     |      |                 |
|                     |                          |                     |      |                 |
|                     |                          |                     |      |                 |
|                     |                          |                     |      |                 |
|                     |                          |                     |      |                 |

When you input number in Settings -> Advanced -> Others -> Auto Clock Out, it means you enable the auto clock out. Once a staff forgot to clock out, a record with 0 work hours will be created in the Time Clock screen. It is used to remind staff to clock out after the work.

| ← Tir            | ne Clock            |                            |            | De         | elete all 📑 Export |
|------------------|---------------------|----------------------------|------------|------------|--------------------|
| 2017/06/08 12    | 00 AM               | <b>To</b> 2017/06/08 12:00 | AM         | All        | - Search           |
| Emp <b>loyee</b> | Clock In            | Clock Out                  | Work Hours | Hourly Pay | Salary             |
| manager          | 2017/06/08 06:31 PM | 2017/06/08 09:31 PM        | Зh         | \$10.00    | \$30.00            |
|                  |                     |                            |            |            |                    |
|                  |                     |                            |            |            |                    |
|                  |                     |                            |            |            |                    |
|                  |                     |                            |            |            |                    |
|                  |                     |                            |            |            |                    |
|                  |                     |                            |            |            |                    |
|                  |                     |                            |            |            |                    |

If you enable the Use Staff Salary in Settings ->Advanced ->Others, and input the hourly pay in the Settings -> Restaurant -> Staff, you can see the salary of staff in the Time Clock screen. Salary = Work Hours \* Hourly Pay

# **Chapter 5: Ordering**

### 5.1 Order

#### 5.1.1 Drawer

|                | Drawer Hold   |   |               | eve            | Cle              | ar       | Stoc          | k     | Refu           | ind   | Custom         | er          | Q                | ÷    |
|----------------|---------------|---|---------------|----------------|------------------|----------|---------------|-------|----------------|-------|----------------|-------------|------------------|------|
| - 1            | Apple         | • | \$38.00       | nput >         | 5 barcod         | е        |               |       |                |       |                |             | sea              | arch |
| - 1            | Bananas       | • | \$41.00       | Frui           | t Ve             | egatable | Drink         | I     | Home           | Snack |                |             |                  |      |
| <b>-</b> 1     | Blueberries   |   | \$68.00       |                | pple             | Ba       | nanas         | Blu   | eberries       |       | Coco           |             | Fig              |      |
| <b>-</b> 1     | Сосо          |   | \$38.00       | x1 \$3<br>Gree | 38.00<br>en lemo | x1 \$    | 41.00<br>.emo | x1 \$ | 68.00<br>Peach | x1 \$ | 38.00<br>Pears | x1 (<br>Per | 379.00<br>simmon | ıs   |
| <b>-</b> 1     | Fig           | - | \$79.00       | x1 \$4         | 4.00             | x1 \$    | 59.00         | ŝ     | 34.00          | Ś     | 73.00          |             | 68.00            | ~    |
| - 1            | 1 Green lemo  |   | \$44.00       | Pineapple0     |                  | Ras      | pberries      | Boy   | senberry       | R     | osehip         | м           | lulberry         |      |
| <b>-</b> 1     | Lemo          |   | \$59.00       | \$4            | 45.00            | \$       | 66.00         | \$    | 66.00          | \$    | 23.00          | 5           | 29.00            |      |
|                |               |   |               | Ap             | petite           |          | rapes         | -Sur  | awberry        |       | igennes        | Wa          | termelo          |      |
|                |               |   |               | \$3            | 31.00            | \$       | 47.00         | \$    | 52.00          | \$    | 79.00          | 5           | \$55.00          |      |
| Quant<br>Subto | iity:<br>tal: |   | 7<br>\$367.00 | Pome           | egranate         | Pin      | eapple        |       | Lime           | Pu    | umpkin         | Sto         | one Fruit        | t    |
| Tax1:          |               |   | \$33.36       | \$4            | 18.00            | \$       | 15.50         | \$    | 16.00          | \$    | 17.00          | 5           | \$30.00          |      |
|                |               |   |               |                |                  |          |               |       |                |       |                |             |                  |      |

You can open Cash Drawer by Tag Drawer

| 1              | Drawer      | Hold    |               | Retrie      | eve       | CI       | ear        | Stoc   | k     | Ref        | ind   | Customer       |                          | Q        | :    |
|----------------|-------------|---------|---------------|-------------|-----------|----------|------------|--------|-------|------------|-------|----------------|--------------------------|----------|------|
| - 1            | Apple       |         | +             | \$38.00     | nput >    | 5 barcoo | le         |        |       |            |       |                |                          | se       | arch |
| <b>-</b> 1     | Bananas     |         | +             | \$41.00     | Frui      | t V      | egatable   | Drink  |       | Home       | Snack |                |                          |          |      |
| - 1            | Blueberries |         | +             | \$68.00     |           | pple     | Ba         | inanas | Blu   | eberries   |       | Coco           |                          | Fig      |      |
| - 1            | Сосо        |         | +             | \$38.00     | x1 \$3    | 88.00    | x1 \$      | 41.00  | x1 \$ | 68.00<br>h | x1 \$ | 38.00<br>Pears | x1 \$79.00<br>Persimmons |          | 15   |
| - 1            | Fig         |         | +             | \$79.0      | Hold note |          |            |        |       |            |       | 272.00         |                          |          |      |
| - 1            | Green lemo  | \$44.0  | Hold purchase |             |           |          |            |        | R     | osehip     | N     | Julberry       |                          |          |      |
| - 1            | Lemo        |         | +             | \$59.00     | \$4       | 45.00    | Save<br>\$ | 66.00  | S     | 66.00      | Ş     | 23.00          |                          | \$29.00  |      |
|                | 4           |         | -             |             | Ap        | petite   | C C        | rapes  | Str   | awberry    | Tar   | ngerines       | Wa                       | termelo  |      |
|                |             |         |               |             | \$3       | 31.00    | S          | 47.00  | S     | \$52.00    | \$    | 79.00          |                          | \$55.00  |      |
| Quant<br>Subto |             |         | \$            | 7<br>367.00 | Pome      | granate  | Pir        |        |       | Lime       | Pu    | umpkin         | St                       | one Frui | t    |
| Tax1:          |             |         |               | \$33.36     | \$4       | 18.00    | s          |        |       |            | s     | 17.00          |                          | \$30.00  |      |
|                |             | Payment |               |             |           |          |            |        |       |            |       |                |                          |          |      |

#### 5.1.2 Hold

You can hold ordering items, and retrieve back the order.

Copyright © 2011 - 2018 Android Application Development Hong Kong. All Rights Reserved

| Drawer    | Hold       | Retrieve                                 | Clea                  | ır      | Stock | Refu                | nd           | Custome   | r Q                 | :     |
|-----------|------------|------------------------------------------|-----------------------|---------|-------|---------------------|--------------|-----------|---------------------|-------|
|           | No Records | İnpu                                     | ut > 5 barcode        | •       |       |                     |              |           | s                   | earch |
|           |            |                                          | Fruit Veg             | gatable | Drink | Home                | Snack        |           |                     |       |
|           |            |                                          | Apple                 | Banana  |       | Blueberries         | Cor          |           | Fig                 |       |
|           |            | Retrieve                                 | 400.00                | A       |       | 410.00              | \$38.<br>Pea | 00<br>rs  | \$79.00<br>Persimmo | ons   |
|           |            | T201807050<br>2018-07-05<br>Hold purcha  | 0001<br>15:56<br>se   |         |       | Admin ×<br>\$367.00 | \$73.        | 00        | \$68.00             |       |
|           |            | T201807050<br>2018-07-05<br>Hold by Mr V | 0002<br>15:56<br>Vong |         |       | Admin ×<br>\$137.00 | Rose         | hip<br>00 | Mulberr<br>\$29.00  | у     |
|           |            |                                          | Appetite              | Grape   |       | Strawberry          | Tange        | rines     | Waterme             | on    |
|           |            |                                          | \$31.00               | \$47.00 |       | \$52.00             | \$79.        | 00        | \$55.00             |       |
| Quantity: |            | 0                                        | omegranate            |         |       | Lime                | Pump         | okin      | Stone Fr            | uit   |
| Subtotal: |            | \$0.00                                   | \$48.00               |         |       |                     | \$17.        | 00        | \$30.00             |       |
|           | Payment    |                                          |                       |         |       |                     |              |           |                     |       |

5.1.3 Retrieve

You can retrieve the holding Items from the list.

|                | Drawer Hold Re          |  |                  |                 | CI                         | ear       | Stoc              | k     | Ref            | und               | Customer                                | Q          | : |
|----------------|-------------------------|--|------------------|-----------------|----------------------------|-----------|-------------------|-------|----------------|-------------------|-----------------------------------------|------------|---|
| - 1            | Apple                   |  | \$38.00          | Input >         | 5 barco                    | de        |                   |       |                |                   | Input name                              |            |   |
| - 1            | Bananas                 |  | \$41.00          | Frui            | t V                        | 'egatable | Drink             | 1     | Home           | Sna               | Appetite                                |            |   |
| - 1            | Blueberries             |  | \$68.00          |                 | pple                       | Ba        | nanas             | Blu   | eberries       |                   | Apple                                   |            |   |
| - 1            | 1 Coco +                |  | \$38.00          | x1 \$3<br>Gree  | 38.00<br>en lemo           | x1 \$     | 41.00<br>.emo     | x1 \$ | 68.00<br>Peach | x1                | Avalon Lemon Bat<br>Shower Gel          | h &        |   |
| <b>-</b> 1     | Fig + \$79              |  | <b>+</b> \$79.00 |                 | ×1 \$44.00                 |           |                   | ř.    |                | E.                | Avery Textured Po                       | stCard     | I |
| - 1            | 1 Green lemo +          |  | \$44.00          | - XI Ş4<br>Pine | Pineapple0                 |           | pberries          | Boy   | senberry       |                   | Bananas                                 |            |   |
| - 1            | Lemo                    |  | \$59.00          | \$4             | \$45.00                    |           | \$66.00           |       | 66.00          |                   | Basic Bath Bug,So                       | id         |   |
|                | 0                       |  |                  | Ap              | Appetite Grapes Strawberry |           | Grapes Strawberry |       |                | Black Cherry Soda |                                         |            |   |
|                |                         |  |                  | \$3             | 31.00                      | \$        | 47.00             | \$    | 52.00          |                   | Blanket                                 |            |   |
| Quant<br>Subto | iity:<br>ital:          |  | 7<br>\$367.00    | Pome            | granate                    | Pir       | eapple            |       | Lime           |                   | Blue Diamond Alm<br>Lightly Salted, 6.0 | onds<br>OZ |   |
| Tax1:          | Tax1: \$33.3<br>Payment |  |                  | \$4<br>\$4      | 48.00                      | \$        | 15.50             | \$    | 16.00          |                   | Blueberries                             |            |   |

#### 5.1.4 Search

You can search Item by input name, so it is very easy to find item.

| 5.1            | .5 Scann                          | er      |                          |               |           |               |           |                     |          |                |          |                 |          |       |
|----------------|-----------------------------------|---------|--------------------------|---------------|-----------|---------------|-----------|---------------------|----------|----------------|----------|-----------------|----------|-------|
|                | Drawer                            | Hold    | Retri                    | eve           | C         | lear          | Stor      | :k                  | Ref      | und            | Custom   | ier             | Q        | :     |
| <b>-</b> 1     | Apple                             | -       | \$38.00                  | 12345         | 6         |               |           |                     |          |                |          |                 |          | earch |
| - 1            | Bananas                           | -       | \$41.00                  | Frui          | it N      | /egatable     | Drink     |                     | Home     | Snack          |          |                 |          |       |
| - 1            | Blueberries                       | -       | \$68.00                  |               | (pple     |               | nanas     | Blu                 | eberries |                | Coco     |                 | Fig      |       |
| <b>-</b> 1     | Сосо                              | \$38.00 | x1 \$38.00<br>Green lemo |               | x1 \$     | 41.00<br>.emo | x1 \$     | x1 \$68.00<br>Peach |          | 38.00<br>Pears | x1 S     | 379.00<br>simmo | ns       |       |
| <b>-</b> 1     | Fig                               |         | \$79.00                  | ×1 6          | 1 \$44.00 |               | 1 \$59.00 |                     | 24.00    |                | 72.00    |                 |          | 1     |
| - 1            | 1 Green lemo + \$44               |         | \$44.00                  | Pineapple0    |           | Ras           | pberries  | Boy                 | senberry | R              | osehip   | м               | lulberry | ,     |
| <b>-</b> 1     | Lemo                              | -       | \$59.00                  | \$4           | 45.00     | \$            | 66.00     | 5                   | 66.00    | 5              | \$23.00  | 5               | \$29.00  |       |
|                | ■ 1 Lemo                          |         |                          | Ap            | petite    | C             | rapes     | Str                 | awberry  | Ta             | ngerines | Wa              | termel   | N n   |
|                |                                   |         |                          | \$:           | 31.00     | \$            | 47.00     | 5                   | \$52.00  |                | \$79.00  | 5               | 55.00    |       |
| Quant<br>Subto | Quantity: 7<br>Subtotal: \$367.00 |         |                          | 7 Pomegranate |           | Pir           | leapple   |                     | Lime     | Р              | umpkin   | Sto             | one Fru  | lit   |
| Tax1:          | Tax1: \$33.36                     |         |                          |               | 48.00     | \$            | 15.50     | s                   | 316.00   |                | \$17.00  | 4               | 30.00    |       |
|                |                                   | Payment |                          |               |           |               |           |                     |          |                |          |                 |          |       |

You can use Barcode Scanner or Phone to scan barcode of product, then the item will auto add to the order. It is very convenient and quick to take order.

|                | Drawer        | Hold | Retri                 | eve            | CI               | ear      | Stoc         | k           | Refu          | ind   | Custom           | ier      | Q                  | :                                        |
|----------------|---------------|------|-----------------------|----------------|------------------|----------|--------------|-------------|---------------|-------|------------------|----------|--------------------|------------------------------------------|
| - 1            | Apple         | -    | \$38.00               | 123456         | 5                |          |              |             |               |       |                  |          | se                 | arch                                     |
| - 1            | Bananas       |      | \$41.00               | Frui           | t V              | egatable | Drink        | F           | lome          | Snack |                  |          |                    |                                          |
| - 1            | Blueberries   | -    | \$68.00               |                | pple             | Ba       | nanas        | Blue        | eberries      |       | Coco             |          | Fig                |                                          |
| <b>-</b> 1     | Сосо          | •    | \$38.00               | x1 \$3<br>Gree | 38.00<br>en lemo | x1 \$    | 41.00<br>emo | x1 \$0<br>P | 68.00<br>each | x1    | \$38.00<br>Pears | x1<br>Pe | \$79.00<br>rsimmor | າຮ                                       |
| <b>-</b> 1     | Fig           | -    | \$79.00               | x1 \$4         | 14.00            | x1 \$    | 59.00        | Ś           | 34.00         |       | \$73.00          | 1 St     | \$68.00            | 1                                        |
| - 1            | Green lemo    | -    | \$44.00               | Pine           | apple0           | Ras      | oberries     | Boys        | senberry      | F     | Rosehip          | ı        | Mulberry           |                                          |
| <b>-</b> 1     | Lemo          | -    | \$59.00               | \$4            | 45.00            | Ş        | 56.00        | \$1         | 66.00         | :     | \$23.00          |          | \$29.00            |                                          |
|                |               |      |                       | Ap             | petite           | G        | rapes        | Stra        | awberry       | Ta    | ngerines         |          | atermelo           | an an an an an an an an an an an an an a |
|                |               |      |                       | \$3            | 31.00            | \$-      | 47.00        | \$          | 52.00         |       | \$79.00          |          | \$55.00            |                                          |
| Quant<br>Subto | iity:<br>tal: |      | 7<br>\$367. <u>00</u> | Pome           | egranate         | Pin      | eapple       | L           | ime           | Р     | umpkin           | S        | tone Frui          | it                                       |
| Tax1:          |               |      | \$33.36               | \$4            | 48.00            | \$       | 15.50        | \$          | 16.00         |       | \$17.00          |          | \$30.00            |                                          |
|                |               |      |                       |                |                  |          |              |             |               |       |                  |          |                    |                                          |

#### 5.1.6 Refund

You can directly tag Refund to refund item when customer request.

|                | Drawer       | Hold    | Retri         | eve                   | Clear     | Stock          | c Refu              | nd                 | Customer | Q :                   |
|----------------|--------------|---------|---------------|-----------------------|-----------|----------------|---------------------|--------------------|----------|-----------------------|
| - 1            | Apple        | 1       | \$38.00       | 123456                | -         |                |                     |                    |          | search                |
| - 1            | Bananas      | 1       | \$41.00       | Fruit                 | Vegatable | Drink          | Home                | Snack              |          |                       |
| - 1            | Blueberries  | 1       | \$68.00       | Apple                 |           | ananas         | Blueberries         | Coco               |          | Fig                   |
| <b>-</b> 1     | Сосо         |         | \$38.00       | x1 \$38.0<br>Green le | 0 x1 \$   | 641.00<br>Lemo | x1 \$68.00<br>Peach | x1 \$38.0<br>Pears | 0 x1     | \$79.00<br>Persimmons |
| <b>-</b> 1     | Fig          | 1       | \$79.00       | x1 \$44.0             |           | 59.00          | \$34.00             | \$73.0             |          | \$68.00               |
| - 1            | Green lemo   | 1       | \$44.00       | Pineapp               | ole0 Ras  | spberries      | Boysenberry         | Roseh              | ip       | Mulberry              |
| - 1            | Lemo         | 1       | \$59.00       | \$45.0                | 0 \$      | 66.00          | \$66.00             | \$23.0             | 0        | \$29.00               |
|                | ;;           |         |               | Appeti                | te        | Grapes         | Strawberry          |                    | les l    | Watermeion            |
|                |              |         |               | \$31.0                | 0 \$      | 47.00          | \$52.00             | \$79.0             | 0        | \$55.00               |
| Quant<br>Subto | ity:<br>tal: |         | 7<br>\$367.00 | Pomegra               | Pir       | neapple        | Lime                | Pumpk              | tin      | Stone Fruit           |
| Tax1:          |              |         | \$33.36       | \$48.0                | 0 \$      | 15.50          | \$16.00             | \$17.0             | 0        | \$30.00               |
|                |              | Payment |               |                       |           |                |                     |                    |          |                       |

### 5.1.7 Check Stock

You can use Barcode Scanner or phone camera to find the item and its quantity.

|                | Drawer       | Hold    | Retr             | eve            | c                | Clear     | Stoc            | k     | k Refund       |      | Custon           | ner           | Q :                  |
|----------------|--------------|---------|------------------|----------------|------------------|-----------|-----------------|-------|----------------|------|------------------|---------------|----------------------|
| - 1            | Apple        |         | + \$38.00        | 12345          | 6                |           |                 |       | ·<br>          |      |                  |               | search               |
| - 1            | Bananas      |         | <b>+</b> \$41.00 | Frui           | it               | Vegatable | Drink           |       | Home           | Snac | K                |               |                      |
| - 1            | Blueberries  |         | <b>+</b> \$68.00 |                | pple             | B         | ananas          | Blu   | eberries       |      | Coco             |               | Fig                  |
| <b>-</b> 1     | Сосо         |         | <b>+</b> \$38.00 | x1 \$:<br>Gree | 38.00<br>en lemo | x1        | \$41.00<br>Lemo | x1 \$ | 68.00<br>Peach | x1   | \$38.00<br>Pears | x1<br>Pt      | \$79.00<br>ersimmons |
| <b>-</b> 1     | · 1 Fig      |         | <b>+</b> \$79.00 | x1 \$          | x1 \$44.00       |           | \$59.00         |       | 34.00          |      | \$73.00          | - Contraction | \$68.00              |
| - 1            | Green lemo   |         | <b>+</b> \$44.00 | Pine           | apple0           | Ra        | spberries       | Boy   | senberry       | F    | Rosehip          |               | Mulberry             |
| - 1            | Lemo         |         | <b>+</b> \$59.00 | \$-            | 45.00            |           | \$66.00         | \$    | 66.00          |      | \$23.00          |               | \$29.00              |
|                | 0            |         |                  | Ap             | petite           |           | Grapes          | Str   | awberry        | Ta   | ngerines         |               | atermelon            |
|                |              |         |                  | \$:            | 31.00            |           | \$47.00         | ŝ     | \$52.00        |      | \$79.00          |               | \$55.00              |
| Quant<br>Subto | ity:<br>tal: |         | 7<br>\$367.00    | Pome           | egranate         | Pi        | neapple         |       | Lime           | Р    | umpkin           | s             | tone Fruit           |
| Tax1:          |              |         | \$33.36          | \$4            | 48.00            |           | \$15.50         | \$    | 316.00         |      | \$17.00          |               | \$30.00              |
|                |              | Payment |                  |                |                  |           |                 |       |                |      |                  |               |                      |

#### 5.1.8 Customer Sale

You can choose Customer by phone number or name, so we have sales record for the customer.

# **Chapter 6: Payment**

### 6.1 Surcharge

| $\leftarrow$ |                     | Surcharge       |    | Discount             | Тах                |          |       |       | Note     |       | Gift Card  | Em     | ail      |
|--------------|---------------------|-----------------|----|----------------------|--------------------|----------|-------|-------|----------|-------|------------|--------|----------|
| Invo<br>Serv | oice: ()<br>ver: Ad | )0003<br>dmin   |    |                      |                    | т        | otal: |       | \$367.00 |       | Pay        | :      | \$367.00 |
| Time         | e: 20               | 18-07-05 04:01  | PM |                      |                    | F        | Paid: |       | \$0.00   |       | Change     | :      | \$0.00   |
| 1 A          | pple                |                 |    | \$38.00              |                    | Cash     | Mas   | ter   | Visa     |       | Debit Card | Cheque |          |
| 1 B          | anar                | าลร             |    | \$41.00              | -                  |          |       |       |          | -     |            |        |          |
| 1 B          | lueb                | erries          |    | \$68.0               | Surch              | narge    |       |       |          |       | 9          | Custo  | mer      |
| 1 C          | oco                 |                 |    | \$38.0               | Subtotal: \$367.00 |          |       |       |          | 0     |            |        | inci     |
| 1 F          | ig                  |                 |    | \$79.0               | Surcharge: % \$    |          |       |       |          | _     |            |        |          |
| 1 G          | reen                | lemo            |    | \$44.0               | No                 |          |       |       |          |       | 6          |        |          |
| 1 L          | emo                 |                 |    | \$59.0 <sup>\$</sup> | urcha              | rge(0.0) |       |       |          |       |            |        |          |
| Tot          | al:                 |                 |    | \$367.0              |                    | Cancel   |       | C     | onfirm   |       | 3          |        |          |
| Tax          | 1 Incl              | luded in Total: |    | \$33.36              |                    |          |       |       |          |       |            |        |          |
|              |                     |                 |    |                      |                    | 0        |       |       | 00       |       | ·          | Da     |          |
|              |                     |                 |    |                      | Clear              |          |       | Clear |          | Exact | Pa         |        |          |

You can apply Surcharge to the Order.

### 6.2 Discount

| ÷                               | Surcharge            | Discount | Тах            |       | Note   |             | Gift Card  |   | Email    |     |  |
|---------------------------------|----------------------|----------|----------------|-------|--------|-------------|------------|---|----------|-----|--|
| Invoice: 00003<br>Server: Admin |                      |          | Т              | otal: |        | \$367.00    | Pay:       |   | \$367.00 |     |  |
| Time: 2018-07-05 04:01 PM       |                      | Р        | Paid:          |       |        | Change:     |            |   | \$0.00   |     |  |
| 1 A                             | pple                 | \$38.00  | Cash           | Mast  | ter    | Visa        | Debit Card |   | Cheque   |     |  |
| 1 B                             | ananas               | \$41.0 s | elect Discount |       |        |             |            |   |          | -   |  |
| 1 B                             | lueberries           | \$68.0   | Subtotal:      |       |        | \$367.00    | ) 9        |   | Custo    | mer |  |
| 1 C                             | 000                  | \$38.0   | Discount:      |       | %      |             |            |   |          |     |  |
| 1 F                             | ig                   | \$79.0   | Beason:        |       | _ /0 ( |             |            |   |          |     |  |
| 1 G                             | reen lemo            | \$44.0   |                |       |        |             | 6          | 6 |          |     |  |
| 1 L                             | emo                  | \$59.0   | lo Discount    |       |        |             | _          |   |          |     |  |
| Tot                             | al:                  | \$367.0  | Cancel         |       | C      | onfirm      | 3          |   |          |     |  |
| Тах                             | 1 Included in Total: | \$33.36  | 0              |       | 1      | 00          |            |   | Dev      |     |  |
|                                 |                      |          | ×              |       | С      | Clear Exact |            |   | Pay      |     |  |

You can apply Discount to the Order.

| 6.3 Tax |
|---------|
|---------|

| ~                               | Surcharge          | Discount  | Тах           |          | Note     | Gift Card  | Ema    | ail      |  |
|---------------------------------|--------------------|-----------|---------------|----------|----------|------------|--------|----------|--|
| Invoice: 00003<br>Server: Admin |                    |           | Total:        |          | \$367.00 | Pay:       |        | \$367.00 |  |
| Time: 2018-07-05 04:01 PM       |                    |           | Paid: \$0.00  |          |          | Change:    |        | \$0.00   |  |
| 1 Aj                            | pple               | \$38.00   | Cash          | Master   | Visa     | Debit Card | Cheque |          |  |
| 1 Ba                            | ananas             | \$41.00 - |               |          |          |            |        |          |  |
| 1 Bl                            | ueberries          | \$68.00   | Taxes Include | <u>.</u> |          | 9          | Custo  | mer      |  |
| 1 C                             | осо                | \$38.00   |               |          | _        | -          |        |          |  |
| 1 Fi                            | g                  | \$79.00   | Tax1          |          |          |            |        |          |  |
| 1 G                             | reen lemo          | \$44.00   | Tax2          |          |          | 6 Drawer   |        |          |  |
| 1 Le                            | emo                | \$59.00 - |               |          |          |            |        |          |  |
| Tet                             | -1.                | ¢267.00   | Taxes Exclude |          |          | 3          |        |          |  |
| Tota                            | al:                | \$367.00  |               |          |          |            |        |          |  |
| Tax1                            | Included in Total: | \$33.36   | <u>,</u>      |          |          |            |        |          |  |
|                                 |                    |           | 0 00          |          |          | •          |        |          |  |
|                                 |                    |           |               |          |          |            | Pay    |          |  |
|                                 |                    |           | Clear         |          |          | Exact      |        |          |  |

You can exclude Tax or include Tax.

# 6.4 Gift Card Payment

| ÷          | Surcharge             | Discount | Тах              |           | Note  |      | Gift Card  | Ema    | Email    |  |
|------------|-----------------------|----------|------------------|-----------|-------|------|------------|--------|----------|--|
| Invoic     | ce: 00003<br>r: Admin |          | Total:           |           | \$36  | 7.00 | Pay        |        | \$367.00 |  |
| Time:      | 2018-07-05 04:01 P    | М        | Paid: \$0.00     |           |       | 0.00 | Change     |        | \$0.00   |  |
| 1 Ap       | ple                   | \$38.00  | Cash Master Visa |           |       | Visa | Debit Card | Cheque | Cheque   |  |
| 1 Ba       | nanas                 | \$41.00  |                  |           |       |      |            |        |          |  |
| 1 Blu      | ueberries             | \$68.00  | Gift Card: 111   | 110211    |       |      | 9          | Custo  | mer      |  |
| 1 Co       | со                    | \$38.00  |                  |           |       | _    |            |        |          |  |
| 1 Fig      | J                     | \$79.00  | Balance: \$1,0   | 00.00     |       |      |            |        |          |  |
| 1 Gre      | een lemo              | \$44.00  | Charge Amou      | unt: 367  |       | - 8  | 6 Drawer   |        |          |  |
| 1 Ler      | mo                    | \$59.00  |                  |           |       |      |            |        |          |  |
| <b>T</b> . |                       | 40.67.00 | Cancel           | p Confirm |       | 3    |            |        |          |  |
| Tota       | 1:                    | \$367.00 |                  |           |       |      |            |        |          |  |
| Tax1       | Included in Total:    | \$33.36  |                  |           |       |      |            |        |          |  |
|            |                       |          | 0                |           | 00    |      |            |        |          |  |
|            |                       |          |                  |           |       |      |            | Pay    | Pay      |  |
|            |                       |          | ×                |           | Clear |      | Exact      |        |          |  |

You can choose Gift Card payment for the order.

# **Chapter 7: Other Functions**

### 7.1 Expense

| ← Item Settings  |             | Category | 🗙 Delete all |
|------------------|-------------|----------|--------------|
| Item Category    | Item        |          |              |
| expense category |             | + Add    | expense item |
| е                | xpense item |          |              |
|                  |             |          |              |
|                  |             |          |              |
|                  |             |          |              |
|                  |             |          |              |
|                  |             |          |              |
|                  |             |          |              |
|                  |             |          |              |

First, you should set up the Item, add category and add expense item.

| ← Expense                      |                                                    | Add expense | 📃 Item | 🗶 csv | X Delete all |
|--------------------------------|----------------------------------------------------|-------------|--------|-------|--------------|
| 2016-11-04 12:00 AM To 2016-11 | -04 11:59 PM All<br>Expense                        |             |        |       | ▼ Q          |
|                                | Amount                                             |             |        |       |              |
|                                | Date 2016-11-04 03:34 PM Category expense category | •           |        |       |              |
|                                | Item expense item                                  | ~           |        |       |              |
|                                | Pay In/Out                                         |             |        |       |              |
|                                | Cancel                                             | Save        |        |       |              |
|                                |                                                    |             |        |       |              |

Then you could add expense. Specially, when you check the pay in/out, this expense will be recorded in pay in/out.

### 7.2 Pay In/Out

| ÷   | Pay In/Out                          | : |                          | Pay History | 📥 Pay In | A Pay Out | Cash Close Out |  |  |  |
|-----|-------------------------------------|---|--------------------------|-------------|----------|-----------|----------------|--|--|--|
| All | •                                   |   |                          |             |          |           |                |  |  |  |
|     |                                     |   | No Reco                  | ords        |          |           |                |  |  |  |
|     |                                     |   | Start cash               |             |          |           |                |  |  |  |
|     |                                     |   | Amount                   |             |          |           |                |  |  |  |
|     |                                     |   | Date 2016-11-03 06:27 PM |             |          |           |                |  |  |  |
|     |                                     |   | Cancel                   | Save        |          |           |                |  |  |  |
|     |                                     |   |                          |             |          |           |                |  |  |  |
|     |                                     |   |                          |             |          |           |                |  |  |  |
|     | Start time:Non<br>Start cash:\$0.00 |   |                          |             |          |           |                |  |  |  |

First, you should check the total amount of your cash in the register, and input it as your start cash.

| ÷   | Pay In/Ou                                             |  |                       | D:         | Pay History | Pay In | 📤 Pay Out | 📃 Cash Close Out |  |  |
|-----|-------------------------------------------------------|--|-----------------------|------------|-------------|--------|-----------|------------------|--|--|
| All | •                                                     |  |                       |            |             |        |           |                  |  |  |
|     |                                                       |  |                       | No Records |             |        |           |                  |  |  |
|     |                                                       |  | Pay In                |            |             |        |           |                  |  |  |
|     |                                                       |  | Amount 55             |            |             |        |           |                  |  |  |
|     |                                                       |  | Date 2016-11-03 06:29 | PM         |             |        |           |                  |  |  |
|     |                                                       |  | Note smash a bottle   |            |             |        |           |                  |  |  |
|     |                                                       |  | Cancel                |            | Save        |        |           |                  |  |  |
|     |                                                       |  |                       |            |             |        |           |                  |  |  |
|     |                                                       |  |                       |            |             |        |           |                  |  |  |
|     | Start time:2016-11-03 06:27 PM<br>Start cash:\$485.00 |  |                       |            |             |        |           |                  |  |  |
|     |                                                       |  | $\bigtriangledown$    | 0          |             |        |           |                  |  |  |

Then, when cash transaction occurs, you should tap pay in or pay out to record your operation.

| ← Cash C         | Close Out           |    |
|------------------|---------------------|----|
| Last close out   | 2016-11-03 06:27 PM |    |
| Close out to     | 2016-11-04 03:39 PM |    |
| Start cash       | \$485.00            |    |
| Paid in          | \$586.00            |    |
| Paid out         | \$856.00            |    |
| Cash from orders | \$50.00             |    |
| Cash expected    | \$265.00            |    |
| End of day cash  | \$ 265              | += |
| Balance cash     | \$0.00              |    |
| Balance note     |                     |    |
| Next start cash  | \$ 50               | ⊒≡ |
| Deposit          | \$215.00            |    |
|                  |                     |    |
|                  | Close Out           |    |

When tapping the Cash Close Out button, the POS will show the transactions of cash today.

### 7.3 Receipt

| ÷      | Receipt                              |                |       | 🗙 Delete           | 🗶 csv 📑  |
|--------|--------------------------------------|----------------|-------|--------------------|----------|
| 2016-1 | 1-03 12:00 AM To 2016-11-03 11:59 PM | Invoice Number |       | Void 🗌 Void Item 🗌 | Refund   |
| Order  |                                      | Date           | Table |                    | Amount   |
| 00001  | 2016-11                              | 03 10:39 AM    | 103   |                    | \$68.00  |
| 00006  | 2016-11                              | 03 10:21 AM    | 101   |                    | \$27.00  |
| 00007  | 2016-11                              | 03 10:20 AM    | 102   |                    | \$27.00  |
| 00008  | 2016-11                              | 03 10:45 AM    | 113   |                    | \$54.00  |
| 00009  | 2016-11                              | 03 10:48 AM    | 113   |                    | \$27.00  |
| 00010  | 2016-11                              | 03 10:49 AM    | 113   |                    | \$39.00  |
|        |                                      |                |       |                    |          |
| Total  |                                      | 11             |       |                    | \$766.00 |

You can view the orders, which have been paid, voided or refunded in here.

| ← Receipt                                         | Receipt                    |                   |        |               | ∰ Delete BB CSV ↓ |  |  |  |
|---------------------------------------------------|----------------------------|-------------------|--------|---------------|-------------------|--|--|--|
| 2018-07-05 12:00 AM To 2018-07-05 12:00 AM nvoice | Invoice: 000               | 03                |        |               |                   |  |  |  |
| Invoice Number                                    | Server: Adm<br>Time: 2018- | in<br>07-05 04·06 | PM     |               | Amount            |  |  |  |
| 00003                                             | 1 Apple                    | 0, 00 0 1.00      |        | \$28.00       | Cash: \$367.00    |  |  |  |
|                                                   | 1 Apple                    |                   |        | \$38.00       |                   |  |  |  |
| 00002                                             | 1 Bananas                  | ;                 |        | \$41.00       | Master: \$161.70  |  |  |  |
| 00001                                             | 1 Blueberri                | ies               |        | \$68.00       | Cash: ¢70         |  |  |  |
| 00001                                             | 1 Coco                     |                   |        | Cash: \$79.00 |                   |  |  |  |
|                                                   | 1 Fig                      |                   |        | \$79.00       |                   |  |  |  |
|                                                   | 1 Green lei                | mo                |        | \$44.00       |                   |  |  |  |
|                                                   | 1 Lemo                     |                   |        | \$59.00       |                   |  |  |  |
|                                                   | Total                      |                   |        | \$367.00      |                   |  |  |  |
|                                                   | Total.                     |                   |        | \$307.00      |                   |  |  |  |
|                                                   | Cash:                      |                   |        | \$500.00      |                   |  |  |  |
|                                                   | Change:                    |                   |        | \$133.00      |                   |  |  |  |
|                                                   | Tax1 Includ                | ed in Total:      |        | \$33.36       |                   |  |  |  |
|                                                   | Delete                     | Refund            | Update | Print         |                   |  |  |  |
| Total                                             |                            | 3                 | 3      |               | \$607.70          |  |  |  |

#### W&O Retail POS

By tapping the order, you can delete, refund, update, print the order and send the receipt to the customer.

| ←              | Clear        |     |             |                         |          |                 |    |                       |       |                 |          |                     |
|----------------|--------------|-----|-------------|-------------------------|----------|-----------------|----|-----------------------|-------|-----------------|----------|---------------------|
| - 1            | Apple        | +   | \$38.00     | Input > 5 ba            | arcode   |                 |    |                       |       |                 |          | search              |
| <b>-</b> 1     | Bananas      | +   | \$41.00     | Fruit                   | Vegatabl | e Drink         |    | Home                  | Snack |                 |          |                     |
| - 1            | Blueberries  | +   | \$68.00     | Apple                   | B A      | Bananas         | 1  | Blueberries           |       | Coco            |          | Fig                 |
| <b>-</b> 1     | Сосо         | +   | \$38.00     | x1 \$38.00<br>Green len | x1       | \$41.00<br>Lemo | x1 | \$68.00<br>Peach      | x1 \$ | 338.00<br>Pears | x1<br>Pe | \$79.00<br>rsimmons |
| <b>-</b> 1     | Fig          | +   | \$79.00     |                         |          | 450.00          | Ř  | 024.00                |       |                 | 1 de     | ACR 00              |
| - 1            | Green lemo   | +   | \$44.00     | Pineappl                | EO F     | aspberries      | 1  | S34.00<br>Boysenberry | R     | osehip          |          | Mulberry            |
| <b>-</b> 1     | Lemo         | +   | \$59.00     | \$45.00                 |          | \$66.00         |    | \$66.00               | ę     | \$23.00         |          | \$29.00             |
|                |              |     |             | Appetite                |          | Grapes          |    | Strawberry            |       | ngerines        |          | atermelon           |
|                |              |     |             | \$31.00                 |          | \$47.00         |    | \$52.00               | 5     | \$79.00         |          | \$55.00             |
| Quant<br>Subto | ity:<br>tal: | \$: | 7<br>367.00 | Pomegran                | ate      | Pineapple       |    | Lime                  | Pi    | umpkin          | S        | tone Fruit          |
| Tax1:          |              |     | \$33.36     | \$48.00                 |          | \$15.50         |    | \$16.00               | ş     | \$17.00         |          | \$30.00             |
|                | Refund       |     |             |                         |          |                 |    |                       |       |                 |          |                     |

When refunding an order, you can select which item you want to refund, and edit its price.

#### W&O Retail POS

| ←    | Surcharge                 | Discount  | Тах  |       | Note |          | Gift Card  | Em     | Email    |  |
|------|---------------------------|-----------|------|-------|------|----------|------------|--------|----------|--|
| Invo | vice: 00004<br>ver: Admin |           | т    | otal: |      | \$367.00 | Pa         | y:     | \$367.00 |  |
| Tim  | e: 2018-07-05 04:13 P     | M         | F    | Paid: |      | \$0.00   | Change     | e:     | \$0.00   |  |
| 1 A  | pple                      | \$38.00   | Cash | Mas   | ster | Visa     | Debit Card | Cheque |          |  |
| 1 B  | ananas                    | \$41.00 — |      |       |      |          |            |        |          |  |
| 1 B  | lueberries                | \$68.00   | 7    |       |      | 8        | 9          | Custo  | mer      |  |
| 1 C  | осо                       | \$38.00   |      |       |      |          |            |        |          |  |
| 1 F  | ig                        | \$79.00   |      |       |      |          |            |        |          |  |
| 1 G  | ireen lemo                | \$44.00   | 4    |       |      | 5        | 6          | Drav   | ver      |  |
| 1 L  | emo                       | \$59.00   |      |       |      |          |            |        |          |  |
| Tot  | al:                       | \$367.00  | 1    |       |      | 2        | 3          | Rece   | eipt     |  |
| Тах  | 1 Included in Total:      | \$33.36   | 0    |       |      | 00       |            | Pofe   | und      |  |
|      |                           |           | ×    |       | C    | Clear    | Exact      | Ken    |          |  |

After selecting item, you can choose the refund method.

| ← Receipt                     |                              |       | 🔟 Delete 🐻 CSV 📜   |
|-------------------------------|------------------------------|-------|--------------------|
| 2017/06/08 12:00 AM To 2017/0 | 6/08 12:00 AM Invoice Number | All 👻 | Void Refund Search |
| Invoice Number                | Date                         | Table | Amount             |
| 00008(Refund)                 | 2017/06/08 02:56 PM          | 113   | <del>\$10.00</del> |
| 00007                         | 2017/06/08 02:52 PM          | 113   | \$10.00            |
| 00006                         | 2017/06/08 02:51 PM          | 114   | \$8.00             |
| 00005                         | 2017/06/08 02:43 PM          | 109   | \$53.00            |
| 00004                         | 2017/06/08 02:33 PM          | 113   | \$40.00            |
| 00003                         | 2017/06/08 02:33 PM          | 114   | \$43.00            |
| Total                         | 6                            |       | \$154.00           |
| IUtai                         | 0                            |       | \$104.00           |

Once you finish the refund process, a new refund order will show up in the receipt screen.

### 7.4 Gift Card

| ← Gift Card |                  |          | Q         | +add क़csv 1☰ |
|-------------|------------------|----------|-----------|---------------|
| Card Number | Issue Time       | Employee | Balance   | Note          |
| 8FB47YS3    | 2017-06-07 18:08 | Manager  | ¥1,500.00 |               |
| FZKR132D    | 2017-06-07 18:08 | Manager  | ¥0.00     | note          |
|             |                  |          |           |               |
|             |                  |          |           |               |
|             |                  |          |           |               |
|             |                  |          |           |               |
|             |                  |          |           |               |
|             |                  |          |           |               |
|             |                  |          |           |               |
|             |                  |          |           |               |
|             |                  |          |           |               |
|             |                  |          |           |               |

You can view and manage the gift card that has been created in this screen.

| ← Gift Card |                  |                      |         |           |      |
|-------------|------------------|----------------------|---------|-----------|------|
| Card Number | Issue Time       | Emj                  | ployee  | Balance   | Note |
| 8FB47YS3    | 2017-06-07 18:08 | Mai                  | nager   | ¥1,500.00 |      |
| FZKR132D    | 2017-06-07 18:08 | Mai                  | nager   | ¥0.00     | note |
|             |                  |                      |         |           |      |
|             |                  | Gift Card            |         |           |      |
|             |                  | Card Number D8SDOSB2 |         |           |      |
|             |                  | Note                 |         |           |      |
|             |                  | Cancel               | Confirm |           |      |
|             |                  |                      |         |           |      |
|             |                  |                      |         |           |      |
|             |                  |                      |         |           |      |
|             |                  |                      |         |           |      |
|             |                  |                      |         |           |      |
|             |                  |                      |         |           |      |

When you add a new gift card, the system will create a random card number for you. You can input the card number you want as well.

| ← 8FB47YS3       | 3                |           |           | Edit Card Note | (5) Top up 🗍 Delete |
|------------------|------------------|-----------|-----------|----------------|---------------------|
| Transaction Time | Transaction Type | Amount    | Balance   | Employee       | Note                |
| 2017-06-07 18:09 | Тор ир           | ¥1,500.00 | ¥1,500.00 | Manager        | top up              |
|                  |                  |           |           |                |                     |
|                  |                  |           |           |                |                     |
|                  |                  |           |           |                |                     |
|                  |                  |           |           |                |                     |
|                  |                  |           |           |                |                     |
|                  |                  |           |           |                |                     |
|                  |                  |           |           |                |                     |
|                  |                  |           |           |                |                     |
|                  |                  |           |           |                |                     |
|                  |                  |           |           |                |                     |
|                  |                  |           |           |                |                     |
|                  |                  |           |           |                |                     |
|                  |                  |           |           |                |                     |

Click on the gift card, you can go into the screen where you can manage the gift card.

| ←            | Surcharge               | Discount  | Тах             |            | Note      |      | Gift Card  | Email  |          |
|--------------|-------------------------|-----------|-----------------|------------|-----------|------|------------|--------|----------|
| Invo<br>Serv | ice: 00005<br>er: Admin |           | То              | ital:      | \$138.0   | 00   | Pay:       |        | \$138.00 |
| Tim          | e: 2018-07-05 04:14 P   | M         | Pa              | aid:       | \$0.      | 00   | Change:    |        | \$0.00   |
| 1 A          | pple                    | \$38.00   | Cash            | Mast       | ter Vis   | sa   | Debit Card | Cheque |          |
| 1 B          | ananas                  | \$41.00 - |                 |            |           |      |            |        |          |
| 1 L          | emo                     | \$59.00   | 7               |            | 0         |      | 9          | Custo  | mer      |
|              |                         |           | Gift Card       |            |           |      |            | 04010  |          |
| Tot          | al:                     | \$138.00  | Please enter th | ne aift ca | rd number |      |            |        |          |
| Tax          | 1 Included in Total:    | \$12.55   |                 | 5          |           | - 11 | 6          | Draw   | er       |
|              |                         |           | Cancel          |            | Confirm   | -    |            |        |          |
|              |                         |           | 1               |            | 2         |      | 3          | Rece   | ipt      |
|              |                         |           |                 |            |           |      |            |        |          |
|              |                         |           | 0               |            | 00        |      |            |        |          |
|              |                         | _         |                 |            |           |      |            | Pa     | ,        |
|              |                         |           | ×               |            | Clear     |      | Exact      |        |          |
|              |                         |           |                 |            |           |      |            |        |          |

| ←    | Surcharge                 | Discount | Тах            |                       | Note |          | Gift Card |         | Email    |        |
|------|---------------------------|----------|----------------|-----------------------|------|----------|-----------|---------|----------|--------|
| Invo | vice: 00005<br>ver: Admin |          | ٦              | Fotal:                |      | \$138.00 | 3.00 Pay: |         | \$138.00 |        |
| Tim  | e: 2018-07-05 04:14 Pl    | M        | I              | Paid:                 |      | \$0.00   | C         | change: |          | \$0.00 |
| 1 A  | pple                      | \$38.00  | Cash           | Mas                   | ter  | Visa     | Debit Ca  | ard     | Cheque   |        |
| 1 B  | ananas                    | \$41.00  |                |                       |      |          |           |         |          |        |
| 1 L  | emo                       | \$59.00  | Gift Card: 123 | 3                     |      |          | 9 Cust    |         | Custo    | mer    |
| Tot  | al:                       | \$138.00 | Balance: \$1,0 | 00.00                 |      | _        |           |         |          |        |
| Тах  | 1 Included in Total:      | \$12.55  | Charge Amo     | unt: <mark>138</mark> |      |          | 6         |         | Draw     | er     |
|      |                           |          | Cancel         | Top u                 | p    | Confirm  | 3         |         | Rece     | ipt    |
|      |                           |          | 0              |                       |      | 00       |           |         | Dev      |        |
|      |                           |          | ×              |                       | (    | Clear    | Exact     | t       | Pay      |        |

#### W&O Retail POS

In the payment screen, you can input the gift card number to pay the order. If the card number you input does not exist, system will create a new gift card with this card number. Once the deposit of this card is insufficient, you can top up this card.

| ← Company Report                                                         | Print 🐻 CSV                                         | PNG      |
|--------------------------------------------------------------------------|-----------------------------------------------------|----------|
| Sales                                                                    | Lucky Store                                         |          |
| Z Payment                                                                | *** Company Report ***<br>From: 2018-07-05 12:00 AM |          |
| Discount                                                                 | To: 2018-07-06 12:00 AM                             |          |
|                                                                          | Sales                                               |          |
| Cashout                                                                  | Sales                                               | \$731.00 |
|                                                                          | Net Sales                                           | \$731.00 |
| Staff Sales                                                              | Tax1                                                | \$45.91  |
|                                                                          | Processing Fee                                      | \$14.70  |
| Profit                                                                   | Total                                               | \$745.70 |
| _                                                                        | Count                                               | 4        |
| Z Expense                                                                | Refund                                              | \$367.00 |
| Statistics                                                               | Payment                                             |          |
|                                                                          | Cash 2                                              | \$446.00 |
| Category Amount                                                          | Gift Card 1                                         | \$138.00 |
|                                                                          | Master 1                                            | \$161.70 |
| Category Quantity                                                        | Total 4                                             | \$745.70 |
|                                                                          | Cashout                                             |          |
|                                                                          | Cash                                                | \$584.00 |
| 2018-07-05 12:00 AM To 2018-07-05 12:00 AM Search Save as End Day Report | Cash to Deposit                                     | \$584.00 |

# 7.5 Company Report

You can see the statistics of your restaurant in the period you select. Also, you can print and export the report in this screen.

### 7.6 Staff Report

| ← Role Permission |   |              |                               |  |
|-------------------|---|--------------|-------------------------------|--|
| Role              | ~ | $\checkmark$ | Receipt                       |  |
| Manager           | ~ |              | Company Report                |  |
| Cashier           | ^ | $\checkmark$ | Staff Report                  |  |
| Waiter            |   | $\checkmark$ | View                          |  |
| Driver            |   | ~            | View Other's Staff Report     |  |
|                   |   | ~            | Print, Export CSV, Export PNG |  |
|                   |   |              | Tax Report                    |  |
|                   |   |              | Database                      |  |
|                   |   |              | Save                          |  |

| ← Staff Report                             |         |    |        |           | Print | 🖶 csv |          |
|--------------------------------------------|---------|----|--------|-----------|-------|-------|----------|
| ✓ Sales                                    |         |    |        |           | Sa    | les   |          |
|                                            |         |    |        | <br>Sales |       |       | \$426.00 |
| Payment                                    |         |    |        | Net Sales | S     |       | \$426.00 |
|                                            |         |    |        | <br>Tax1  |       |       | \$7.30   |
| Discount                                   |         |    |        | Tax2      |       |       | \$3.75   |
|                                            |         |    |        | <br>Tax3  |       |       | \$19.40  |
| Cashaut                                    |         |    |        | Total     |       |       | \$456.45 |
|                                            |         |    |        | Count     |       |       | 3        |
| Table Sales                                |         | 1  |        |           | Payr  | nent  |          |
|                                            | bhbh    |    |        | <br>Cash  | 3     | 3     | \$456.45 |
| 🔲 Item                                     | manager |    |        | Total     | 3     | }     | \$456.45 |
|                                            | _       | H- |        | <br>_     |       |       |          |
| Void Item                                  | cashier |    |        |           |       |       |          |
| Staff Salary                               | waiter  |    |        | -         |       |       |          |
| 2017/06/08 12:00 AM To 2017/06/08 12:00 AM | driver  | ۲. | Search |           |       |       |          |

Every staff can see the staff report, which only shows his own statistics. Only when you have the permission called View Other's Staff report, can drop down list show up in your staff report, which is used to view other's report.

### 7.7 Tax Report

| ← Role Permission |   |                                                |
|-------------------|---|------------------------------------------------|
| Role              | ~ | Receipt                                        |
| Manager           | ~ | Company Report                                 |
| Cashier           | ~ | Staff Report                                   |
| Waiter            | ~ | Tax Report                                     |
| Driver            | ~ | Database                                       |
| Accountant        | ~ | Settings Excluding Menu, Device and Preference |
|                   | ~ | Menu                                           |
|                   | ~ | Device                                         |
|                   |   | Save                                           |

To see the tax report, you should create a new staff owning the Tax Report permission, then log in this staff. The staff owning the Tax Report permission can see nothing but only the tax report.

| ort                        |                                                                                               |                                                                                                    | <b>₿</b> csv                                                                                                    |
|----------------------------|-----------------------------------------------------------------------------------------------|----------------------------------------------------------------------------------------------------|----------------------------------------------------------------------------------------------------|
| To 2017/06/09 12:00 AM All | ✓ Search                                                                                      |                                                                                                    |                                                                                                    |
| Amount                     | Tax1                                                                                          | Tax2                                                                                                    | Tax3                                                                                                    |
| \$424.01                   | \$7.01                                                                                        | \$4.00                                                                                                    | \$9.00                                                                                                    |
| \$162.88                   | \$1.88                                                                                        | \$1.50                                                                                                    | \$9.50                                                                                                    |
| \$586.89                   | \$8.89                                                                                        | \$5.50                                                                                                    | \$18.50                                                                                                    |
| \$586.89                   | Ş8.89                                                                                         | \$5.50                                                                                                    | \$18.50                                                                                                    |
|                            | Ort<br>To <u>2017/06/09 12:00 AM</u> All<br><u>Amount</u><br>\$424.01<br>\$162.88<br>\$586.89 | To       2017/06/09 12:00 AM       All       Search         Amount       Tax1         \$424.01       \$7.01         \$162.88       \$1.88 | To       2017/06/09 12:00 AM       All       Search         Amount       Tax1       Tax2         \$424.01       \$7.01       \$4.00         \$162.88       \$1.88       \$1.50 |

In the Tax Report scree, you can see the sum of tax amount of your restaurant every day. You can export this report in this screen.

# **Chapter 8: Setting up Your Receipt Printer**

From the Menu, go to Settings > Device > Receipt Printer.

| ← Settings |                  |
|------------|------------------|
| W&O POS    | Receipt Printer  |
| Company    | Report Printer   |
| Product    | Customer Display |
| Device     | Scale            |
| Advanced   | Payment Gateway  |
| Preference |                  |
|            |                  |
|            |                  |
|            |                  |
|            |                  |

Tap Printer Setting to setup printer.

| ← Settings |                  |
|------------|------------------|
| W&O POS    | Receipt Printer  |
| Company    | Report Printer   |
| Product    | Customer Display |
| Device     | Scale            |
| Advanced   | Payment Gateway  |
| Preference |                  |
|            |                  |
|            |                  |
|            |                  |
|            |                  |

#### Tap Print Layout to setup layout.

| ← Settings |                  |
|------------|------------------|
| W&O POS    | Receipt Printer  |
| Company    | Report Printer   |
| Product    | Customer Display |
| Device     | Scale            |
| Advanced   | Payment Gateway  |
| Preference |                  |
|            |                  |
|            |                  |
|            |                  |
|            |                  |

Tap Receipt Logo to setup logo.

| ← Receipt Logo |                          | Printer Setting 🔲 Print Layout   (?) Help                                                                                                    |
|----------------|--------------------------|----------------------------------------------------------------------------------------------------|
| Top Image:     |                          |                                                                                                    |
|                | AADHK                    | Abd/rsk     Rec. mga/Add/rsk     Rec. mga/add/rsk     Cardio Pedo Man Fairy Gamma     Constance     (952) 261 06780     Constance     Constance     Constance     T234679     Street     T234679     Worle 4: 40073                                                                                                    |
| Bottom Image:  | 0                        | Brener Castler           Time; 2105 050 132 PM           term         Dry. Price Ann.           1. Aptit         1. Stato.0 54:00.           2. Larmon         2. Stato.0 57:00.           3. Omagie         1. 00.00 8:00.           mems         0.00 Margie           2. Jarmon         2. Stato.0 57:00.           3. Omagie         1. 00.00 8:00.           mems         Dipecuate \$100.00           Qy:         4. Dipecuate \$100.00 |
|                | Only support .jpg format | Totat \$700<br>Totat \$199.00<br>Cash: \$200.00<br>Change: \$1.00<br>Trunk You Please Corre Again                                                                                                    |
|                | Delete Logo              | 8                                                                                                    |

Cash in/out record printing and expense record printing have been added in our POS.

### Chapter 9: How to Setup New Store

### 9.1 Cleaning demo data

| ← Database                                                                                   |
|----------------------------------------------------------------------------------------------|
| Auto Backup Setting<br>Enable/disable automatic daily backup                                 |
| Backup Database<br>Backup database to SD Card or Google <sup>™</sup> Drive                   |
| Restore Database<br>Restore database from SD Card or Google <sup>™</sup> Drive               |
| Email Database<br>Email your current database                                                |
| Restore Sample Database<br>Restore sample database                                           |
| Clean to New Store<br>Delete all data of category, item, price schedule, customer, and order |
| Database file size<br>4.6 MB                                                                 |
|                                                                                              |
|                                                                                              |

First you need to clean demo data (orders, menu...) by tag Database>Clean to New Restaurant

### 9.2 Setting up Store

You can reference to Chapter 1: Store Settings

### 9.3 Setting up Product

You can reference to Chapter 2: Setting up Your Product

### 9.4 Setting up Employee

You can reference to Chapter 3: Manage Employee

### 9.5 Setting up Receipt Printer

You can reference to Chapter 4: Setting up Your Receipt Printer

### **Chapter 10: How to Use Price Schedule**

You may adjust price of item on different date and time. You can setup Price Schedule auto adjust price for you.

From the Table Screen Menu, go to Settings>Menu>Price Schedule.

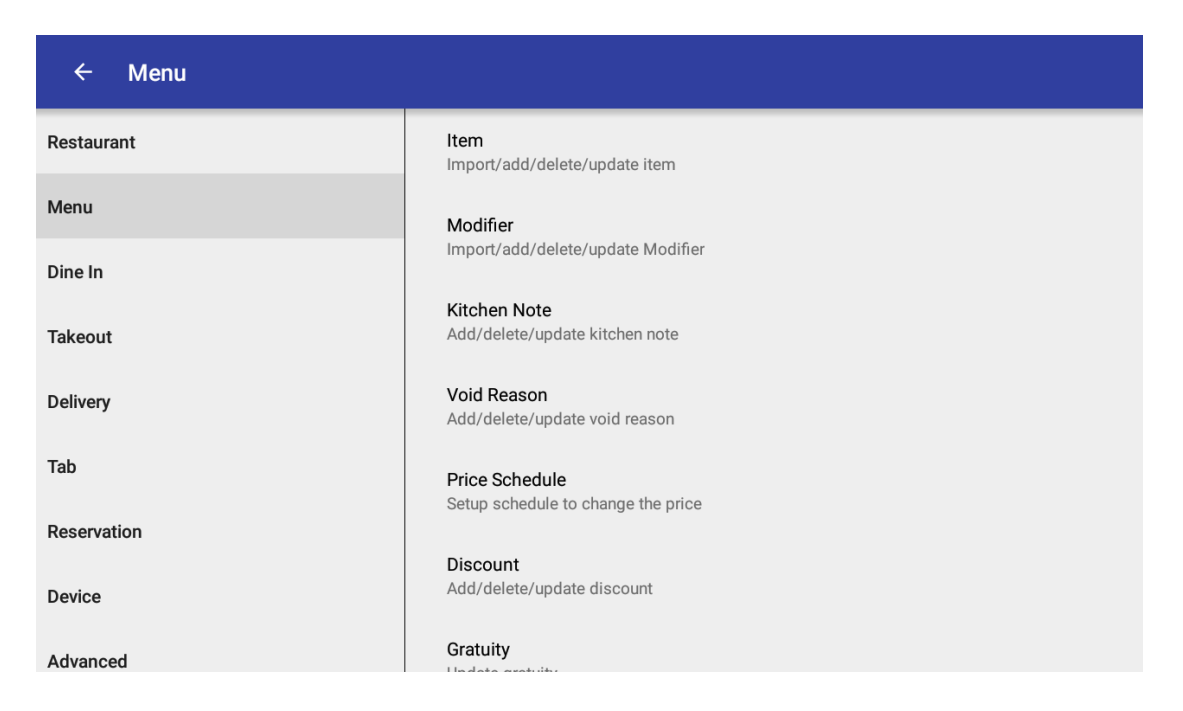

Tap the Add icon to add a new Price Schedule.

| ← Price Schedule |                                                                                                    | + Add                                                |
|------------------|----------------------------------------------------------------------------------------------------|------------------------------------------------------|
| HAPPY HOURS      | The price schedule only work on same day. If the end time         Name       HAPPY HOURS         Start Date       2016-01-02         End Date       2016-01-02         Start Time       07:00 PM         End Time       09:00 PM         Image: Start Time       Coffee, Tea, Coke, Sprite, Root Beer         Image: Start Time       Coffee, Tea, Coke, Sprite, Root Beer         Image: Start Time       Mondays         Disable       Image: Start Time | is in next day, you need to create another schedule. |
|                  | Delete                                                                                                    | Save                                                 |
|                  | t a a                                                                                                    |                                                      |

| ←               | Surcharge                     | Gratuity | Discount   |            | Тах   |         | Note       | Em     | Email   |  |  |
|-----------------|-------------------------------|----------|------------|------------|-------|---------|------------|--------|---------|--|--|
| Table:          | 102. 1 Guests                 |          |            | Subtotal:  |       | \$12.00 |            |        |         |  |  |
| Order:          | 00004                         | -        | Surcharge: |            |       |         |            |        | \$1.20  |  |  |
| Server: Manager |                               |          |            | Total:     |       | \$13.20 | P          | ay:    | \$13.20 |  |  |
| Time:           | 2010-01-02 10:31 AM           |          | Paid:      |            |       | \$0.00  | Chan       | je:    | \$0.00  |  |  |
| 1 Aru           | gula                          | \$12.00  | Cash       | Mas        | ter   | Visa    | Debit Card | Cheque | Gift Ca |  |  |
| 1 Roc<br>HAP    | ot Beer<br>PPY HOURS (\$2.00) | \$0.00   |            |            |       |         |            |        |         |  |  |
| Subtot          | al:                           | \$12.00  | 7          |            | 8     |         | 9          | Custo  | omer    |  |  |
| Surcha          | irge:                         | \$1.20   |            |            |       | 0       | 5          |        |         |  |  |
| Total:          |                               | \$13.20  | 20         |            |       |         |            |        |         |  |  |
|                 |                               |          |            |            | -     |         | 6          | Dares  |         |  |  |
|                 |                               |          | 4          |            | 5     |         | б          | Drav   |         |  |  |
|                 |                               | _        |            |            |       |         |            |        |         |  |  |
|                 |                               |          | 1          |            |       | 0       | 2          | Deer   | aint    |  |  |
|                 |                               |          | I          |            | 2     |         | 3          | Hece   | eipt    |  |  |
|                 |                               | _        |            |            |       |         |            |        |         |  |  |
|                 |                               |          |            |            |       |         |            |        |         |  |  |
|                 |                               |          | 0          |            |       | 00      |            |        |         |  |  |
|                 |                               |          |            |            |       |         |            | Da     |         |  |  |
|                 |                               |          |            |            |       |         |            | Pa     | ıy      |  |  |
|                 |                               |          | ←          |            | C     | Clear   | Exact      |        |         |  |  |
|                 |                               |          | ``         |            | c.cu. |         |            |        |         |  |  |
|                 |                               |          | Ú          | $\bigcirc$ |       |         |            |        |         |  |  |

#### When you taking order, the item price will be automatically discount.

# **Chapter 11: How to Use Member Discount**

From the Table Screen Menu, go to Member > Member Type.

| ← Member        |
|-----------------|
| Member Type     |
| Gift Management |
| Member Analyze  |
|                 |
|                 |
|                 |
|                 |
|                 |
|                 |

Tap the Add icon to add a new member type. In the Discount field, choose Discount, which is set in the Settings.

| ← Member Type                                |                                                       |                                     | + Add |
|----------------------------------------------|-------------------------------------------------------|-------------------------------------|-------|
| Prepaid Card<br>Reward Card<br>Discount Card | Name<br>Discount<br>Member Price<br>Prepaid<br>Reward | Discount Card<br>No Discount<br>VIP | ¥     |
|                                              |                                                       | Delete                              | Save  |
|                                              | ¢                                                     |                                     |       |

Copyright © 2011 - 2018 Android Application Development Hong Kong. All Rights Reserved

Then go to the Customer list and tap a customer, then assign the customer to be the one having privilege of discount.

| ← Custome   |                |   |        |      | Transactions |
|-------------|----------------|---|--------|------|--------------|
| Tel         | 123456         |   |        |      |              |
| Name        | gary           |   |        | <br> |              |
| Address     | Address line 1 |   |        | <br> |              |
|             | Address line 2 |   |        | <br> |              |
|             | Address line 3 |   |        | <br> |              |
| Zip Code    | Zip Code       |   |        |      |              |
| Mail        | Email address  |   |        |      |              |
| Member Type | Not Member     |   |        |      | Ŧ            |
|             | Prepaid Card   |   |        |      |              |
|             | Reward Card    |   |        |      |              |
|             | Discount Card  |   |        |      |              |
|             |                |   |        |      |              |
|             | Delete         |   |        | Save |              |
|             | Delete         |   | $\sim$ |      |              |
|             |                | Û |        |      |              |

When you close the order, choose the customer, the discount will be automatically applied to the order.

| ← Surcharge                                 | Gratuity | Discount |            | Тах   |         | Note       |        | Email  |         |
|---------------------------------------------|----------|----------|------------|-------|---------|------------|--------|--------|---------|
| Table: 101.2 Guests                         |          |          | Subtotal:  |       | \$25.00 |            | VIP:   |        | -\$6.25 |
| Order: 00003                                |          |          |            |       |         | Surc       | harge: |        | \$1.88  |
| Server: Manager                             | _        |          | Total:     |       | \$20.63 |            | Pay:   |        | \$20.63 |
| Time: 2016-01-01 09:47 PM<br>Customer: garv | _        |          | Paid:      |       | \$0.00  | Ch         | nange: |        | \$0.00  |
| 1 Arugula                                   | \$12.00  | Cash     | Mast       | ter   | Visa    | Debit Card |        | Cheque | Gift Ca |
| 1 Endive & Orange                           | \$13.00  |          |            |       |         |            |        | I_     |         |
| 0. hund                                     | ¢05.00   | -        |            |       |         | 0          |        |        |         |
| Subtotal:<br>VIP:                           | -\$6.25  | 1        |            |       | 8       | 9          |        | gary   |         |
| Surcharge:                                  | \$1.88   |          |            |       |         |            |        |        |         |
| Total:                                      | \$20.63  | 4        |            |       | 5       | 6          |        | Drawer |         |
|                                             |          | 1        |            |       | 2       | 3          |        | Receip | t       |
|                                             |          | 0        |            |       | 00      |            |        | Dev    |         |
|                                             |          | ←        |            | Clear |         | Exact      |        | Pay    |         |
|                                             |          | (        | $\bigcirc$ |       |         |            |        |        |         |

### **Chapter 12: How to Use Member Reward**

When a customer wants to redeem free item, which is called gift, his Member reward points will be consumed.

| ÷                  | Clear    | Course      | Hold   |        |        | Gift Redeer |        | n Mr. Dong |       |            | 9       | Q   |
|--------------------|----------|-------------|--------|--------|--------|-------------|--------|------------|-------|------------|---------|-----|
| (                  | Ordering |             | Salads |        | S      | Sandwiches  |        | Main       |       | Appetizers |         | ers |
| No Records         |          | Sweets      |        |        | Drinks |             |        |            |       |            |         |     |
| Gift redeem        |          |             |        |        |        | 740         | 0/8000 | nd         | Frend | h Green    | Beans   |     |
|                    |          | ltem        |        | Reward |        |             | Num    |            |       |            | \$15.00 |     |
|                    |          | Arugula     |        | 200    |        | -           | 3      | +          |       |            |         |     |
|                    |          |             | ancel  |        |        | Confirm     |        | n          |       |            |         |     |
|                    |          |             |        |        |        |             |        |            |       |            |         |     |
| Quantit<br>Subtota |          | 0<br>\$0.00 |        |        |        |             |        |            |       |            |         |     |
|                    | Send     |             |        |        |        |             |        |            |       |            |         |     |

To beginning using the member reward, you have to create a new member type, whose reward checkbox is checked. Point unit means how much reward a customer can get when consuming \$1.

| ← Member Type |                                                                     |                                              | + Add  |
|---------------|---------------------------------------------------------------------|----------------------------------------------|--------|
| Reward member | Name<br>Discount<br>Member Price<br>Reward<br>Point unit <u>1.0</u> | Reward member<br>No Discount<br>Normal Price | •<br>• |
|               | Del                                                                 | lete                                         | Save   |

Copyright © 2011 - 2018 Android Application Development Hong Kong. All Rights Reserved

Then go to Member -> Gift management, you can select which item to be the gift by tapping Modify Gift. Also, remember to input the reward point the item worth, and enable this item to be a gift.

| ← Gift Management |     |              |                | नि Modify Gift 🔟 Delete all |
|-------------------|-----|--------------|----------------|-----------------------------|
| Arugula           | 200 | Name         | Arugula        |                             |
| Endive & Orange   | 0   | Reward Point | 200            |                             |
|                   |     | Status       | Enable Disable |                             |
|                   |     |              |                |                             |
|                   |     |              |                |                             |
|                   |     |              |                |                             |
|                   |     |              |                |                             |
|                   |     |              |                |                             |
|                   |     |              | _              |                             |
|                   |     | De           | elete          | Save                        |

Go to the Customer screen and tap a customer, assign the customer to be a reward member. You can adjust the customer's reward in this screen as well.

| ← Custom     | er             | [ | Transactions | Adjust Reward |
|--------------|----------------|---|--------------|---------------|
| Name         | Mr. Dong       |   |              |               |
| Address      | Address line 1 |   |              |               |
|              | Address line 2 |   |              |               |
|              | Address line 3 |   |              |               |
| Zip Code     | Zip Code       |   |              |               |
| Delivery Fee | 0              |   |              |               |
| Email        | Email address  |   |              |               |
| Member Type  | Not Member     |   |              | Ŧ             |
| Reward       | Reward member  |   |              |               |
|              | Delete         |   | Save         |               |

Finally, select the customer who is reward member when place an order. The Gift Redeem icon will show up after you select the customer.

| ÷                  | Clear     |        | Course      |        | Hold               |        | Hold Gift Redeem        |    | m Mr. Dong             |       |                    | R     | Q |
|--------------------|-----------|--------|-------------|--------|--------------------|--------|-------------------------|----|------------------------|-------|--------------------|-------|---|
| (                  | Ordering  |        | Ordered     |        | Salads             | Si     | andwiches               |    | Main                   | ,     | Appetize           | rs    |   |
|                    | No Re     | ecords |             | Sweets |                    | Drinks |                         |    |                        |       |                    |       |   |
|                    |           |        |             |        | Arugula<br>\$12.00 | End    | ive & Orange<br>\$13.00 | Ca | aesar Salad<br>\$15.00 | Frenc | h Green<br>\$15.00 | Beans |   |
|                    |           |        |             |        |                    |        |                         |    |                        |       |                    |       |   |
|                    |           |        |             |        |                    |        |                         |    |                        |       |                    |       |   |
| Quantit<br>Subtota | y:<br>al: |        | 0<br>\$0.00 |        |                    |        |                         |    |                        |       |                    |       |   |
|                    | Se        | end    |             |        |                    |        |                         |    |                        |       |                    |       |   |

W&O Retail POS

### Chapter 13: How to Use Inventory

W&O Retail POS has two kinds of inventory managements. You can choose one of them base on your need. We will explain one by one.

- 13.1 Inventory Management Disable means using Item setting for the inventory management. It is the simple and easy way.
  - 1. Choose Disable from Inventory management.

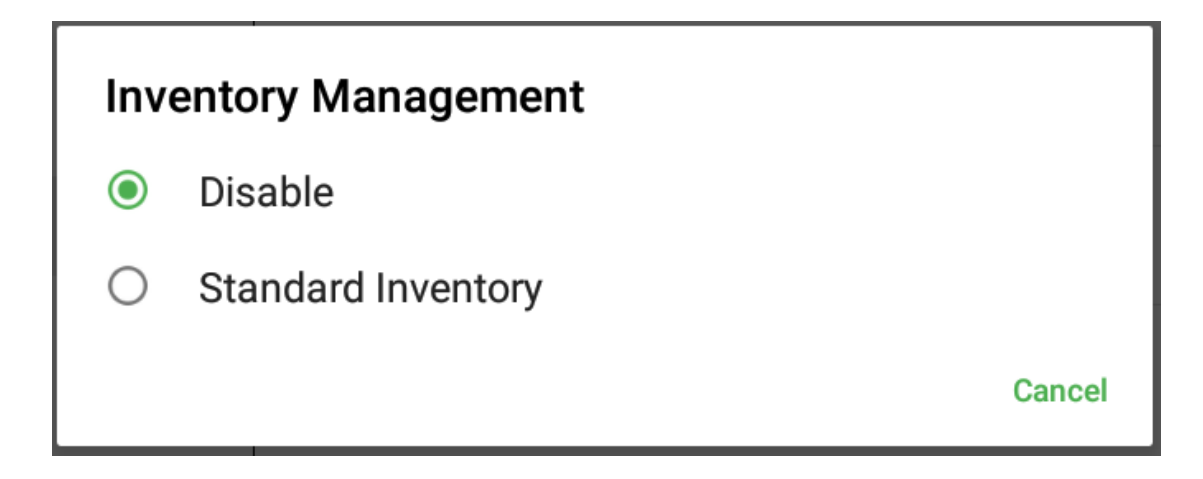

2. Setup Stock Qty, Warn Qty and Stop Sale in Item Settings

| ← Item                 |           |       | + 4              | 5 [] (§ |
|------------------------|-----------|-------|------------------|---------|
| nput name              |           |       | Member Price 3 0 |         |
| Fruit                  | Vegatable | Drink | Cost 0           |         |
| Apple<br>\$38.00       | -         |       | <pre></pre>      |         |
| Bananas<br>\$41.00     |           |       |                  |         |
| Blueberries<br>\$68.00 |           |       | ⇒ Barcode 2      |         |
| Coco<br>\$38.00        |           |       | arcode 3         |         |
| Fig<br>\$79.00         |           |       |                  |         |
| Green lemo<br>\$44.00  |           |       | ⇒ Ask Price      |         |
| Lemo<br>\$59.00        |           |       |                  | Sav     |

3. If the stock quantity is below warn quantity, it will show warning dialog while ordering.

#### W&O Retail POS

| ← Surcharge                     | Discount                      | Тах                           | Pay Later      | No       | te    | Gift Car | d          | Email   |  |
|---------------------------------|-------------------------------|-------------------------------|----------------|----------|-------|----------|------------|---------|--|
| Invoice: 00002<br>Server: Admin |                               | Tota                          | ıl: Ş          | \$39.52  |       | Pay      | <i>r</i> : | \$0.00  |  |
| Time: 08/10/2018 0              | )2:12 PM                      | Pai                           | d:             | \$0.00   |       | Change   | :          | \$0.00  |  |
| 1 Apple                         | \$38.00                       | Cash                          | Master         |          | Visa  | Deb      | it Card    | Chequ   |  |
| Subtotal:<br>State Rate:        | <b>\$38.0</b> Al<br>\$1.5 Ite | ople (9)<br>om quantity is be | low the warnir | ng quant | ity   | 9        | Cu         | stomer  |  |
| Total:                          | \$39.5                        |                               | ОК             |          |       | 6        |            |         |  |
|                                 |                               | 1                             | 2              |          |       | 3        | R          | Receipt |  |
|                                 |                               | 0                             | 00             | 00       |       | •        |            |         |  |
|                                 |                               | ×                             | Clea           | ar       | Exact |          |            | Pay     |  |

4. If the stock quantity is zero, it will not allow sale while ordering.

| D       | rawer | Hold    | Retrie           | ve    | Clear          | Stock                 | Refund | Custo        | omer | Q       | :      |  |
|---------|-------|---------|------------------|-------|----------------|-----------------------|--------|--------------|------|---------|--------|--|
| - 2     | Apple |         | <b>+</b> \$76.00 | Input | t > 5 barcode  |                       |        |              |      | se      | arch   |  |
|         |       |         |                  |       | Fruit V        | egatable              | Drink  | Home         |      | Snack   | K      |  |
|         |       |         |                  |       | Apple          | Bananas               | Bluet  | perries      |      | Coco    |        |  |
|         |       |         |                  | x2 It | em quantity is | zero                  | \$68   | <b>B.</b> 00 |      | 38.00   | 26     |  |
|         |       |         |                  | ^     | Apple (1)      |                       | Le     | Lemo         |      |         | Peach  |  |
|         |       |         |                  | V     | Apple x2       |                       | - A    | 75           | 2    | 1-1     | 4      |  |
|         |       |         |                  |       | 0              | ĸ                     | \$59   | 9.00         | \$   | 34.00   |        |  |
|         |       |         |                  | 1     | 1              | and the               | Pinea  |              | Ras  |         | s<br>A |  |
| Quant   |       |         | 2                |       | 070.00         | ¢(0,00                |        |              |      |         | D      |  |
| Subto   | tal:  |         | \$76.00          |       | \$73.00        | \$08.00               | Ş4;    | 5.00         |      | 500.00  |        |  |
| State I | Rate: |         | \$3.04           | В     | oysenberry     | Rosehip               | Mul    | berry        | A    | ppetite |        |  |
| Tota    | 1:    |         | \$79.04          |       | Ácc.00         | 600.00                | ào     |              |      | 001 00  |        |  |
|         |       | Payment |                  | 5.5   | Grapes         | \$23.00<br>Strawberry | Tang   | erines       | Wa   | termelo | n      |  |

5. If you choose Allow Minus Quantity, warn quantity and stop sale will be disable automatically, and the Stock Quantity will be negative.

| ← Item                 |           |       |    | +                     |
|------------------------|-----------|-------|----|-----------------------|
| Input name             |           |       |    | Member Price 1 0 — +  |
| Fruit                  | Vegatable | Drink |    | Member Price 2 0      |
| Apple<br>\$38.00       | 4         |       | \$ | Member Price 3 0 — +  |
| Bananas<br>\$41.00     |           |       | ¢  |                       |
| Blueberries<br>\$68.00 |           |       | 4  | Barcode 1             |
| Coco<br>\$38.00        |           |       | \$ | Barcode 2             |
| Fig<br>\$79.00         |           |       | 4  | Barcode 3             |
| Green lemo<br>\$44.00  |           |       | \$ |                       |
| Lemo<br>\$59.00        |           |       | \$ | Delete Duplicate Save |

W&O Retail POS

13.2 Inventory Management - Standard Inventory.

1. Choose Standard Inventory from Inventory management.

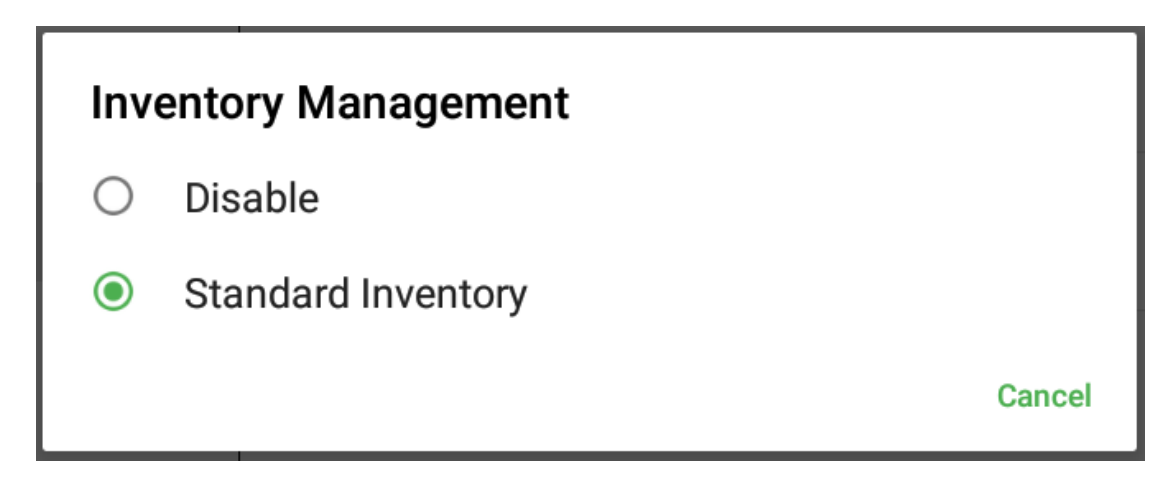

2. Go to Standard Inventory>Purchase Order, then create Purchase Order.

| ← Purchase Order    | + Choose 🗎 Save    |
|---------------------|--------------------|
| Apple 👻             |                    |
| Remark              |                    |
| Apple               | 200\$              |
| Price 2\$ * Qty 100 | Stock Qty <b>0</b> |
| Bananas             | 500\$              |
| Price 5\$ • Qty 100 | Stock Qty <b>0</b> |
| Blueberries         | 300\$              |
| Price 3\$ • Qty 100 | Stock Qty <b>0</b> |
|                     |                    |

Total:1,000\$

3. Check the Item Quantity after purchase order. Then you can sell item.

| ← Analyze Inventory                                                         |             |
|-----------------------------------------------------------------------------|-------------|
| All Category 🔹 All Warehouse 🍷 🗌 Show 0 Qty                                 |             |
| Apple<br>Cost 2\$ • Stock Qty 100 • Price 38\$<br>Fruit • Localtion A       | 200\$       |
| Bananas<br>Cost 5\$ • Stock Qty 100 • Price 41\$<br>Fruit • Localtion A     | 500\$       |
| Blueberries<br>Cost 3\$ - Stock Qty 100 - Price 68\$<br>Fruit - Localtion A | 300\$       |
|                                                                             |             |
| Total                                                                       | 300 1,000\$ |

4. At end of month, you can count Item Quantity

| ← Count Inventory              | Save         |
|--------------------------------|--------------|
| Fruit TLocaltion A             |              |
| Remark                         |              |
| Apple                          | -2\$         |
| Cost 2\$ * Qty 98              | Stock Qty 99 |
| Bananas                        | -5\$         |
| Cost 5\$ * Qty 98              | Stock Qty 99 |
| Blueberries                    | -3\$         |
| Cost 3\$ • Qty 98              | Stock Qty 99 |
| Coco                           | 0\$          |
| Cost 0\$ * Qty 0               | Stock Qty 0  |
| Fig                            | 0\$          |
| Cost <b>0\$</b> * Qty <b>0</b> | Stock Qty 0  |
| Green lemo                     | 0\$          |
| Cost 0\$ * Qty 0               | Stock Qty 0  |
|                                | Total:-10\$  |

5. To use Warn Qty and Stop Sale, you can setup in item.

| ← Item              |           |       |         | + 1 [ ÷                                                                      |
|---------------------|-----------|-------|---------|------------------------------------------------------------------------------|
| Input name          |           |       |         | Member Price 3 0                                                             |
| Fruit               | Vegatable | Drink |         | Cost 2                                                                       |
| Apple<br>38\$       |           |       | <u></u> | Stock Qty 98                                                                 |
| Bananas<br>41\$     |           |       | <u></u> | Warn Qty <u>10</u> — +                                                       |
| Blueberries<br>68\$ |           |       | <u></u> | Barcode 1 Barcode 2                                                          |
| Coco<br>38\$        |           |       | -       | Barcode 3                                                                    |
| Fig<br>79\$         |           |       | -       | Warehouse Localtion A<br>When trying to modify the cost and amount of items. |
| Green lemo<br>44\$  |           |       | =       | please go to the Inventory corren.                                           |
| Lemo<br>59\$        |           |       | \$      | Delete Duplicate Save                                                        |

6. If the stock quantity is below warn quantity, it will show warning dialog while ordering.

| $\leftarrow$ | Surcharge                 | Discount                     |              | Pay Later               |       | Note        | •      | Gift   | Card   | 1   | Email |
|--------------|---------------------------|------------------------------|--------------|-------------------------|-------|-------------|--------|--------|--------|-----|-------|
| Invo<br>Serv | vice: 00003<br>ver: admin |                              |              | Tota                    | al:   |             | 38\$   |        | Pa     | /:  | 0\$   |
| Tim          | e: 2018/08/10 10:2        | 27 AM                        |              | Pai                     | d:    |             | 0\$    |        | Change | e:  | 0\$   |
| 1 A          | pple                      | 38\$                         |              | 現金                      | N     | /laster     |        | Visa   | 易勃     | 事   | 銀聯卡   |
| Tot          | al:                       | 38 <sup>^</sup><br>Ar<br>Ite | pple<br>em q | (7)<br>Juantity is belo | ow th | e warning o | quanti | 9<br>9 |        | Cus | tomer |
|              |                           |                              |              |                         | ок    |             |        | 6      |        |     | awer  |
|              |                           |                              |              | 1                       |       | 2           |        | 3      |        |     | ceipt |
|              |                           |                              |              | 0                       |       | 00          |        |        |        |     | Pow   |
|              |                           |                              |              | ×                       |       | Clear       |        | Exa    | ct     |     | ay    |

#### W&O Retail POS

7. If the stock quantity is zero, it will not allow sale while ordering.

| D              | rawer | Hold     | Retri | eve   | Clear          | Stock      | Refund  | Custo | mer | Q       | ÷    |
|----------------|-------|----------|-------|-------|----------------|------------|---------|-------|-----|---------|------|
| - 1            | Apple |          | + 38  | Inpu  | t > 5 barcode  |            |         |       |     | se      | arch |
|                |       |          |       |       | Fruit Ve       | egatable   | Drink   | Home  |     | Snack   | 2    |
|                |       |          |       |       | Apple          | Bananas    | Blueber | ries  |     | Coco    |      |
|                |       |          |       | x1 It | em quantity is | zero       | 68\$    |       |     | 38\$    |      |
|                |       |          |       | < ~   | Apple (0)      |            | Lem     |       | P   | each    | 2    |
|                |       |          |       |       | O              | (          | 59\$    |       |     | 34\$    |      |
|                |       |          |       |       | Pears          | Persimmons | Pineap  |       | Ras | pberrie | s    |
|                |       |          |       |       | 73\$           | 68\$       | 45\$    |       |     | 66\$    |      |
| Quant<br>Subto |       |          | 385   | В     | oysenberry     | Rosehip    | Mulbe   | rry   | Ap  | petite  |      |
|                |       | Payment  |       |       | 66\$           | 23\$       | 29\$    |       |     | 31\$    |      |
|                |       | e ayment |       | E.E.  | Grapes         | Strawberry | Tangeri | nes   | Wat | ermelo  | n    |

### Chapter 14: How to Perform End of Day

1. Login Manager, tap Menu>Perform End of Day

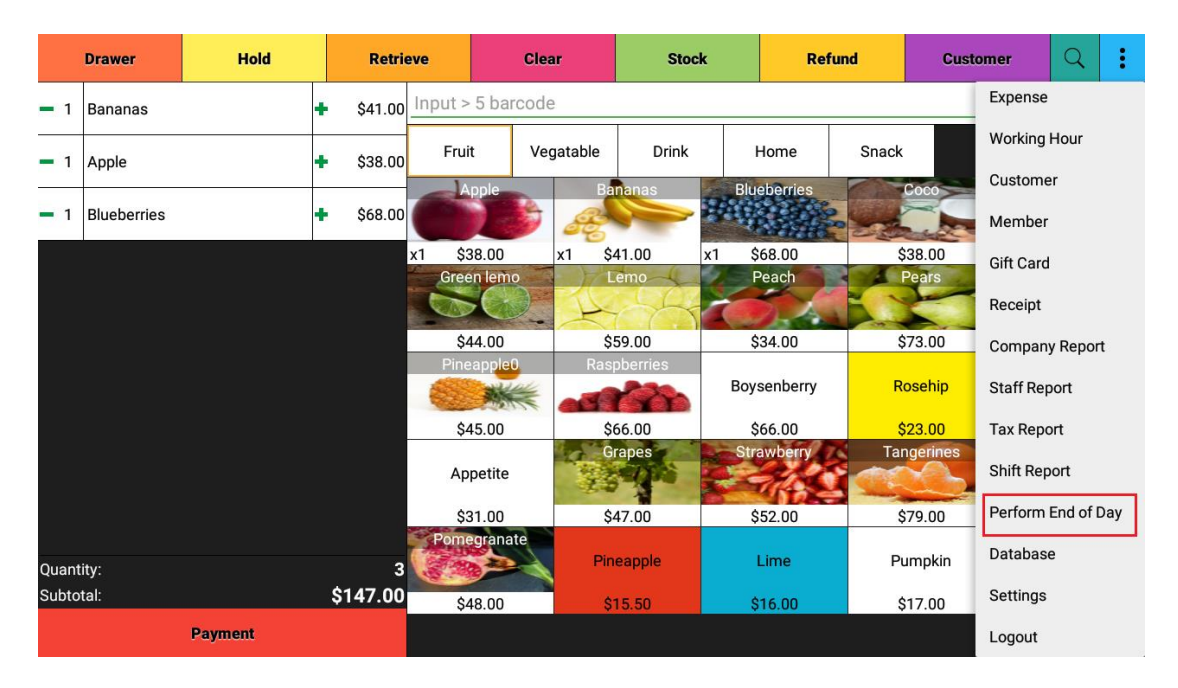

2. On the Perform End of Day Dialog, it shows a checklist for the End of Day. For each item, you can take the appropriate action.

|            | Drawer      | Hold    | Retrie   | eve     | Cle      | ar      | Stoc     | k     | Ref      | und   | Cust     | omer      | Q        | ŧ   |
|------------|-------------|---------|----------|---------|----------|---------|----------|-------|----------|-------|----------|-----------|----------|-----|
| - 1        | Bananas     |         | \$41.00  | Input > | 5 barcod | e       |          |       |          |       |          | Expense   |          |     |
| <b>-</b> 1 | Apple       |         | \$38.00  | Frui    | it Ve    | gatable | Drink    |       | Home     | Snack |          | Working   | Hour     |     |
| - 1        | Blueberries |         | \$68.00  |         | pple     | Ba      | nanas    | Blu   | eberries |       | Coco     | Member    |          |     |
|            |             |         |          | x1 \$3  | 38.00    | x1 \$   | 41.00    | x1 \$ | 68.00    | 9     | 38.00    | Gift Card |          |     |
|            |             |         |          |         |          | A       |          | X     |          |       | Cails    | Receipt   |          |     |
|            |             |         |          | \$4     | 44.00    | \$      | 59.00    | \$    | 34.00    | \$    | 73.00    | Compan    | y Report | t   |
|            |             |         |          | Pine    | eapple0  | Ras     | pberries | Boy   | senberry | R     | osehip   | Staff Rep | oort     |     |
|            |             |         |          | \$4     | 45.00    | \$      | 66.00    | \$    | 66.00    | \$    | 23.00    | Tax Repo  | ort      |     |
|            |             |         |          | Ap      | petite   | G       | rapes    | Str   | awberry  | Tar   | ngerines | Shift Rep | ort      |     |
|            |             |         |          | \$3     | 31.00    | \$      | 47.00    | \$    | 52.00    | \$    | 79.00    | Perform   | End of D | Day |
| Quant      | lity:       |         | 3        | Pome    | egranate | Pin     | eapple   |       | Lime     | Pt    | umpkin   | Databas   | e        | _   |
| Subto      | tal:        |         | \$147.00 | \$4     | 48.00    | \$      | 15.50    | \$    | 16.00    | \$    | 17.00    | Settings  |          |     |
|            |             | Payment |          |         |          |         |          |       |          |       |          | Logout    |          |     |

| )     | Drawer      | Hold    | Retri            | eve     | Clear                 | Stoc           | k    | Refu             | nd            | Custome | r Q               | :         |
|-------|-------------|---------|------------------|---------|-----------------------|----------------|------|------------------|---------------|---------|-------------------|-----------|
| - 1   | Bananas     |         | <b>+</b> \$41.00 | Input > | 5 barcode             |                |      |                  |               |         |                   | search    |
| - 1   | Apple       |         | <b>+</b> \$38.00 | Fru     | it Vegatable          | Drink          |      | Home             | Snack         |         |                   |           |
| - 1   | Blueberries |         | \$68.00          |         | pple B                | ananas         | Blu  | eberries         | Co            | 0       | Fig               |           |
|       |             |         |                  | x1 Per  | form End of Day       |                | ទ    | 68.00            | \$38          | .00     | \$79.0            | 0         |
|       |             |         |                  | √ C     | Clock out all waiters | Ignore \       | View | each             |               |         | B C               |           |
|       |             |         |                  | ✓ c     | close out cash        | Ignore \       | View | 34.00            | \$73          | .00     | \$68.0            | 0         |
|       |             |         |                  | ×E      | nd of day report      | N              | View | senberry         | Rose          | ehip    | Mulber            | ry        |
|       |             |         |                  |         | Close D               | ау             |      | 66.00<br>awberry | \$23<br>Tange | erines  | \$29.0<br>Waterme | 0<br>elon |
|       |             |         |                  | Ap      | petite                | and the second |      | ALC: Y           |               | 6.      | VIT               | 2         |
|       |             |         |                  | \$:     | 31.00                 | \$47.00        | \$   | 52.00            | \$79          | .00     | \$55.0            | 0         |
| Quant |             |         |                  | Pom     | Pi                    |                |      | Lime             | Pum           | pkin    | Stone F           | ruit      |
| Subto | tal:        |         | \$147.00         | \$-     | 48.00                 |                |      |                  | \$17          | .00     | \$30.0            | 0         |
|       |             | Payment |                  |         |                       |                |      |                  |               |         |                   |           |

3. After previous items are checked, you can view End of Day Report

4. On the End of Day Report, you can print the report on Report Printer, Email the report in PNG format or export the report in CSV format.

| Drawer    | Hold       | Retrieve                  | Clear                              | Stoc                      | k       | Ref                 | und      | Custor            | ier         | Q                | :    |
|-----------|------------|---------------------------|------------------------------------|---------------------------|---------|---------------------|----------|-------------------|-------------|------------------|------|
| 1         | No Records | Perform End               | of Day                             | Print                     | 🖶 csv   | PNG PNG             |          |                   |             | sea              | arch |
|           |            |                           | Lucky St                           | ore                       |         |                     | Snack    |                   |             |                  |      |
|           |            |                           | *** Perform End<br>From: 2018-07-0 | l of Day **<br>5 01:28 PM | т*<br>Л |                     |          | Coco              |             | Fig              |      |
|           |            |                           | 10: 2018-07-05<br>Salac            | 01:48 PM                  |         |                     | \$       | 38.00<br>Pears    | \$7<br>Pers | 79.00<br>immon   | IS   |
|           |            | Sales                     | 50105                              |                           | 5       | \$226.00            | 5        |                   |             | D                |      |
|           |            | Net Sales<br>Processing F | ee                                 |                           | ŝ       | \$226.00<br>\$14.70 | \$       | 73.00             | \$6         | 58.00            |      |
|           |            | Total<br>Count            |                                    |                           | 5       | 240.70\$<br>2       | R        | osehip            | Mu          | lberry           |      |
|           |            |                           | Payme                              | nt                        |         |                     | S<br>Tar | 23.00<br>ngerines | Wate        | 29.00<br>ermeloi | n    |
|           |            | Cash<br>Master            |                                    | 1<br>1                    | 5       | \$79.00<br>\$161.70 |          |                   | V           | 1                |      |
|           |            | Total                     | Data: 2019 07 0                    | 2<br>5.01:49 DM           | 3       | \$240.70            | Ş        | 579.00            | Ş           | 55.00            |      |
| Quantity: |            |                           | Staff: Ad                          | min                       | 1       |                     | Pi       | umpkin            | Stor        | ne Fruit         | 1    |
| Sublotal. |            |                           | 10.00                              | 10.00                     | v v     | 10.00               | \$       | 17.00             | \$3         | 30.00            |      |
|           | Payment    |                           |                                    |                           |         |                     |          |                   |             |                  |      |

5. After back to the Perform End of Day Dialog and all items checked, you can close day.

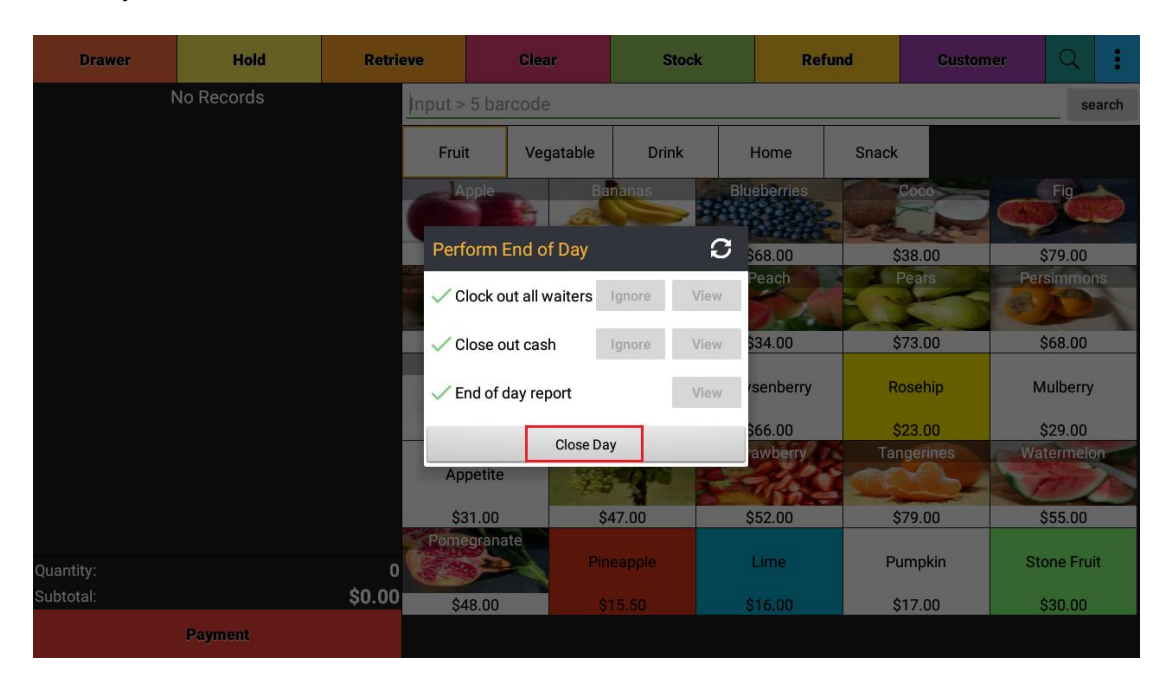

### Chapter 15: How to Backup and Restore Database

W&O POS app saves all data locally; the server version saves on your server (Your Windows Server computer). You should regularly backup database to ensure in the event of a disaster or hardware problem, so that you can recover your data.

| ← Database                                                                     |  |  |
|--------------------------------------------------------------------------------|--|--|
| Auto Backup Setting<br>Enable/disable automatic daily backup                   |  |  |
| Backup Database<br>Backup database to SD Card or Google <sup>™</sup> Drive     |  |  |
| Restore Database<br>Restore database from SD Card or Google <sup>®</sup> Drive |  |  |
| Email Database<br>Email your current database                                  |  |  |
| Restore Sample Database<br>Restore sample database                             |  |  |
| Clean to New Restaurant<br>Delete all data in order to setup new restaurant    |  |  |
|                                                                                |  |  |
|                                                                                |  |  |
|                                                                                |  |  |
|                                                                                |  |  |

1. You can backup database to SD Card, internal storage or Google Drive

| ← Database                                                   |                                |  |
|--------------------------------------------------------------|--------------------------------|--|
| Auto Backup Setting<br>Enable/disable automatic daily backup |                                |  |
| Backup Database                                              |                                |  |
| Restore Database                                             |                                |  |
| Restore database from SD Card or Google <sup>™</sup> Drive   |                                |  |
| Email Database<br>Email your current database                | Where to backup database file? |  |
| Restore Sample Database<br>Restore sample database           | SD Card                        |  |
| Clean to New Restaurant                                      | Google <sup>™</sup> Drive      |  |
|                                                              |                                |  |
|                                                              |                                |  |
|                                                              |                                |  |
|                                                              |                                |  |
|                                                              |                                |  |
|                                                              |                                |  |

Copyright © 2011 - 2018 Android Application Development Hong Kong. All Rights Reserved

2. You also can setup auto backup database

| ← Auto Backup Setting                                                                                   |                                                         |
|----------------------------------------------------------------------------------------------------|---------------------------------------------------------|
| If auto backup is enabled, the database file will be backup in SD Card every day at the specified time. | We recommend the backup time to be after using the app. |
|                                                                                                    | Backup Time                                             |
| Auto Backup                                                                                             | 00:00                                                   |
| Number of doub to loop booloup file                                                                     |                                                         |
| 1                                                                                                    |                                                         |
|                                                                                                    |                                                         |
|                                                                                                    |                                                         |
|                                                                                                    |                                                         |
|                                                                                                    |                                                         |
|                                                                                                    |                                                         |
|                                                                                                    |                                                         |
|                                                                                                    |                                                         |
|                                                                                                    |                                                         |
|                                                                                                    |                                                         |
|                                                                                                    |                                                         |
|                                                                                                    |                                                         |
|                                                                                                    |                                                         |
|                                                                                                    |                                                         |
|                                                                                                    |                                                         |
|                                                                                                    |                                                         |
| Co                                                                                                    | ıfirm                                                   |
|                                                                                                    |                                                         |

3. After you have backup database, then you can recover the database from SD Card, internal storage or Google Drive.

| ← Database                                                                     |                                   |  |
|--------------------------------------------------------------------------------|-----------------------------------|--|
| Auto Backup Setting<br>Enable/disable automatic daily backup                   |                                   |  |
| Backup Database<br>Backup database to SD Card or Google <sup>ee</sup> Drive    |                                   |  |
| Restore Database<br>Restore database from SD Card or Google <sup>®</sup> Drive |                                   |  |
| Email Database<br>Email your current database                                  | Where restore database file from? |  |
| Restore Sample Database<br>Restore sample database                             | SD Card                           |  |
| Clean to New Restaurant<br>Delete all data in order to setup new restaurant    | Google <sup>™</sup> Drive         |  |
| ÷                                                                              | n Ó                               |  |

# Chapter 16: Customer Display (W&O CFD)

First you need to install CFD in your tablet.

#### https://play.google.com/store/apps/details?id=com.aadhk.cfd

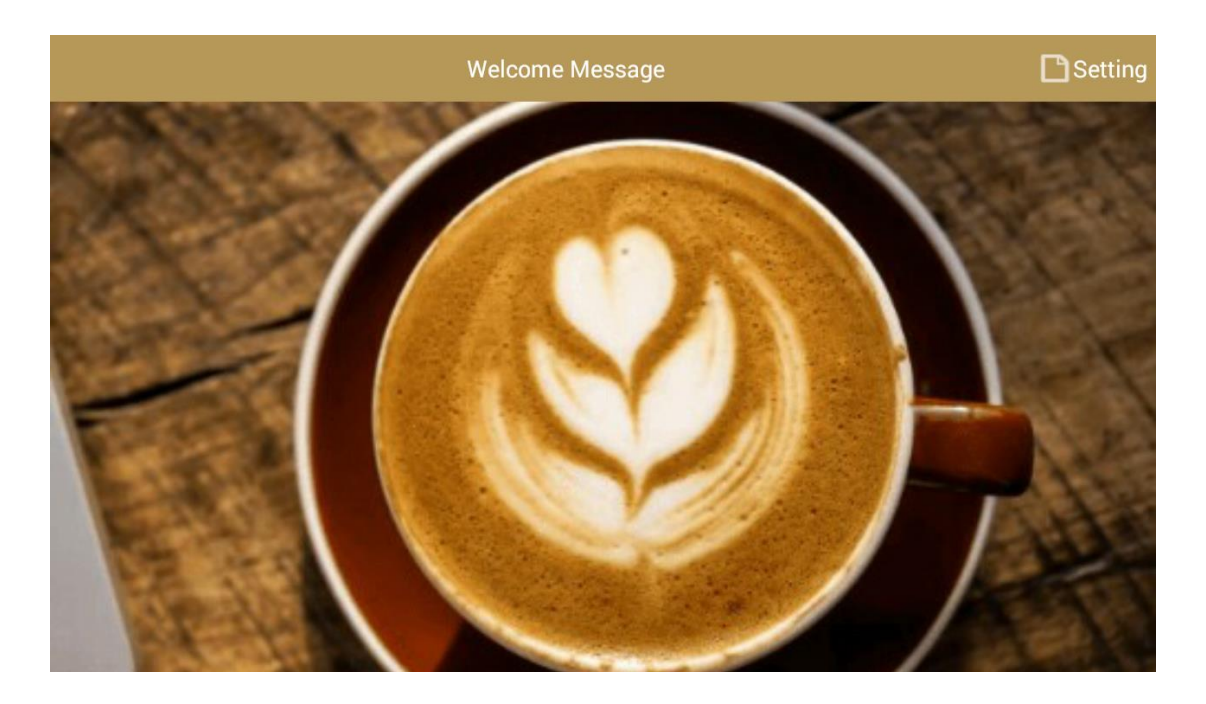

Run W&O POS Restaurant App, Tap Settings->Device->Customer Display, you can manually input IP of Customer Display or search the IP of Customer Display. Enable the Customer Display before save.

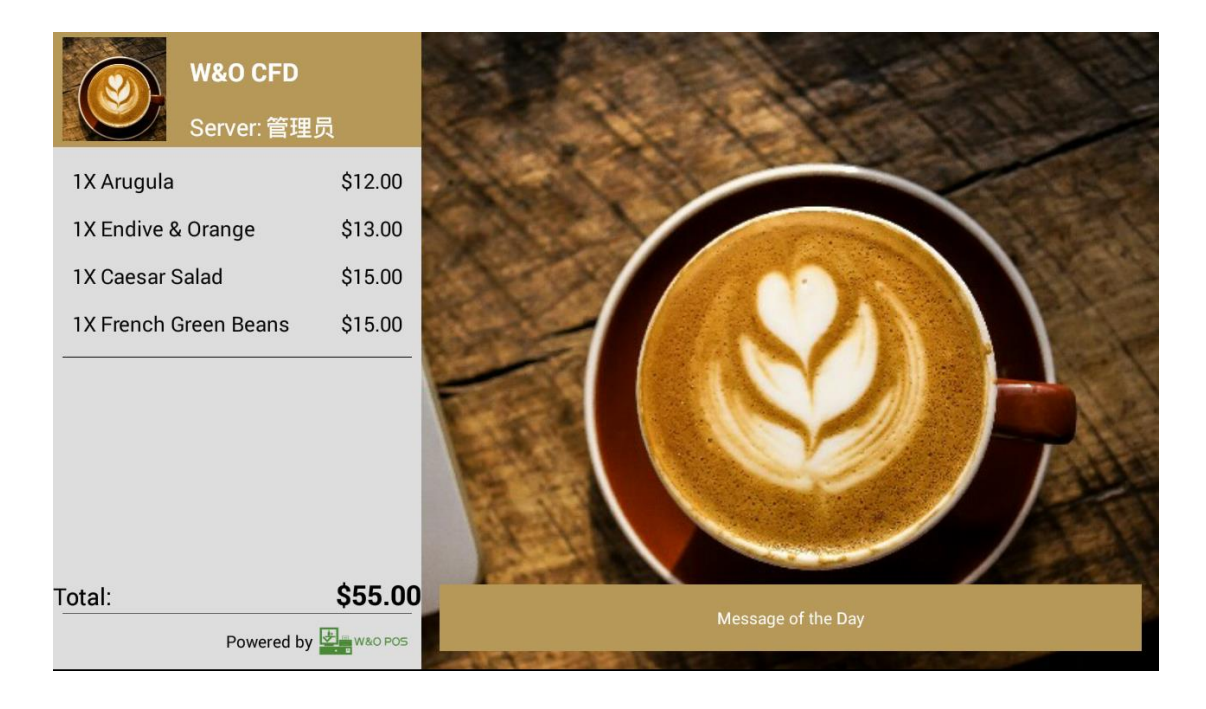

Copyright © 2011 - 2018 Android Application Development Hong Kong. All Rights Reserved

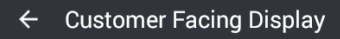

Customer Facing Display Enable

Current IP Address 192.168.1.116

Category Setting Category

Languages English. Not your language, email to help us

Register

You can select different pictures as your welcome screen and payment screen and edit message of the day.

All the information shown on the left field of POS in the ordering screen, can be shown synchronously on the CFD.

| W&O CF               | Đ                          |           | ÷                | Clea           | ır      |              |
|----------------------|----------------------------|-----------|------------------|----------------|---------|--------------|
| Server: n            | nanager                    |           |                  | Ordering       | Orde    | red          |
| 1X Arugula           | \$12.00                    |           | <b>—</b> 1       | Arugula        | +       | \$12.00      |
| 1X Endive & Orange   | \$13.00                    |           | 1                | Endivo 8 Orong |         | \$12.00      |
| 1X Caesar Salad      | \$15.00                    | 1         |                  |                |         | \$13.00      |
| 1X French Green Bean | is \$15.00                 | 1         | <b>—</b> 1       | Caesar Salad   | +       | \$15.00      |
|                      |                            | F         | <b>—</b> 1       | French Green B | Beans 🕂 | \$15.00      |
|                      |                            |           |                  |                |         |              |
|                      |                            |           |                  |                |         |              |
|                      | AFF 00                     |           | Quanti<br>Subtot | ty:<br>al:     |         | 4<br>\$55.00 |
| Powere               | \$55.00<br>ed by 🖳 w&o POS | on Develo |                  | Se             | nd      |              |

 $\checkmark$ 

### Chapter 17: How to Reserve IP Address by Router

Sometimes, your router may assign different IP to Wi-Fi/Lan printer or windows PC with W&O POS Adapter when you restart router, printer or computer. In that case, you need to assign local static IP to LAN/Wi-Fi Printer or Windows PC. Here is sample of how to assign static IP in TP-Link.

 Open your browser and input your IP Address <u>http://192.168.0.1</u> to access Router Admin Portal. Then input user and password to login.

| ✓ Wireless Router Archer ⊂ ×                                                                                                    | Gany — 🗆 X       |
|----------------------------------------------------------------------------------------------------|------------------|
| ← → C ① Not secure   192.168.0.1/webpages/login.html                                                                                                    | ም ☆ :            |
| Ptp-link                                                                                                    |                  |
|                                                                                                    |                  |
|                                                                                                    |                  |
| <ul> <li>↓</li> <li>↓</li></ul> | admin@wnopos.com |
|                                                                                                    | Login            |
|                                                                                                    |                  |

| Ptp-link                                 | Quick Setup |                            | Adv        | anced                  | English                 | ✓ III    | O<br>hiuyung | Reb |
|------------------------------------------|-------------|----------------------------|------------|------------------------|-------------------------|----------|--------------|-----|
| - Status                                 | IP Address  | Pool:                      | 192.168.0  | 100                    | - 192.168.0.199         |          |              | C   |
| 🚜 Network                                | Address Le  | ase Time:                  | 2880       | minutes. (1-2          | 2880. The default value | is 120.) |              | G   |
| - Internet                               | Primary DI  | vs:                        | 192.108.0  | 1                      | (Optional)              |          |              |     |
| - LAN                                    | Secondary   | DNS:                       |            |                        | (Optional)              |          |              |     |
| - IPTV<br>- DHCP Server<br>- Dynamic DNS | Address     | Reservation                |            |                        |                         | I        | Save         |     |
| - Advanced Routing                       |             |                            |            |                        |                         | 🔂 Ad     | d 🖨 Delete   | e   |
|                                          |             | ID MAC                     | Address    | Reserved IF<br>Address | Description             | Status   | Modify       |     |
| Mireless                                 |             | 1 30-85-A                  | 9-3C-73-5C | 192.168.0.10           | 00 room computer        | 8        | 0            |     |
| Suest Network                            | DHCP C      | lient List                 |            |                        |                         |          |              |     |
| NAT Forwarding                           | Total Clien | ts: 4                      |            |                        |                         |          | 🖰 Refrest    | h   |
| 💋 USB Settings                           | ID          | Client Name                | MA         | C Address              | Assigned IP Address     | Lease    | e Time       |     |
|                                          | 1           | SKY-20160326V              | XY 30-85   | -A9-3C-73-5C           | 192.168.0.100           | Perm     | anent        |     |
|                                          | 2           | android-<br>769262b76dd242 | 40-F3      | 08-4B-8D-51            | 192.168.0.173           | 43:4     | 3:25         |     |
| <b>↑↓</b> QoS                            | 3           | android-<br>8b0e3aff33444e | 2c AC-36   | 13-D6-DA-A9            | 192.168.0.133           | 45:      | 9:18         |     |
| Security                                 | 4           | android-<br>1613b73047f35b | 3a 0C-56   | -5C-21-06-E6           | 192.168.0.110           | 44:1     | 9:41         |     |

2. Go to Advanced > DHCP Server > Address Reservation, click add

3. On the Address Reservation tab, input Mac Address, IP Address and Description from the DHCP Client List. After input those information, click save.

|                     | Quick Setup                 | Basic                      | Advanced                  | English             |        | Ostania de la construcción de la construcción de la | 3년<br>Reboot |
|---------------------|-----------------------------|----------------------------|---------------------------|---------------------|--------|----------------------------------------------------------------------------------------------------|--------------|
| -₩ Status           | Address Re                  | eservation                 |                           |                     |        |                                                                                                    | ?            |
| 📇 Network           |                             |                            |                           |                     | 🕂 Add  | 🖨 Delet                                                                                                    | :e           |
| Internet            | ID ID                       | MAC Addr                   | ess Reserved I<br>Address | Description         | Status | Modify                                                                                                    |              |
| - LAN               | 1                           | 30-85-A9-3C                | -73-5C 192.168.0.1        | .00 room computer   | Q      | C î                                                                                                    |              |
| - IPTV              | MAC /                       | Address:                   | 30-85-A9-3C-73-5          | 5C                  |        |                                                                                                    |              |
| - DHCP Server       | IP Add                      | dress:                     | 192.168.0.100             |                     |        |                                                                                                    |              |
| - Dynamic DNS       | Description: WnO POS Server |                            |                           |                     |        |                                                                                                    |              |
| - Advanced Routing  |                             |                            | Enable This Entry         | Cancel              | Save   | 2                                                                                                    |              |
| S Wireless          |                             |                            |                           |                     |        |                                                                                                    | J            |
| 👯 Guest Network     | DHCP Clier                  | nt List                    |                           |                     |        |                                                                                                    |              |
| C NAT Forwarding    | Total Clients:              | 4                          |                           |                     |        | 🖒 Refres                                                                                                    | h            |
|                     | ID                          | Client Name                | MAC Address               | Assigned IP Address | Lease  | Time                                                                                                    |              |
| 💋 USB Settings      | 1 SK                        | Y-20160326VXY              | 30-85-A9-3C-73-5C         | 192.168.0.100       | Perma  | anent                                                                                                    |              |
| 😍 Parental Controls | 2 769                       | android-<br>9262b76dd2429f | 40-F3-08-4B-8D-51         | 192.168.0.173       | 43:4   | 3:25                                                                                                    |              |
| ↑L oos              | 3 <sub>8b</sub>             | android-<br>0e3aff33444e2c | AC-36-13-D6-DA-A9         | 192.168.0.133       | 45:9   | :18                                                                                                    |              |
| 1. 2                | 4 16!                       | android-<br>13b73047f35b3a | 0C-56-5C-21-06-E6         | 192.168.0.110       | 44:1   | 9:41                                                                                                    |              |
| Security            |                             |                            |                           |                     |        |                                                                                                    |              |

Copyright © 2011 - 2018 Android Application Development Hong Kong. All Rights Reserved

| P tp-link               | Quick Setup                    | Basic      | Adv        | anced                  | English                | ▼ LED       | O<br>hiuyung | Reboo |
|-------------------------|--------------------------------|------------|------------|------------------------|------------------------|-------------|--------------|-------|
| - Status                | Address Lease                  | Time:      | 2880       | minutes. (1-2880       | ). The default valu    | ie is 120.) |              | ?     |
| 📇 Network               | Default Gatewa<br>Primary DNS: | ay:        | 192.168.0. | 1 (                    | Optional)<br>Optional) |             |              |       |
| - Internet              | Secondary DNS                  | 5:         |            | (                      | Optional)              |             |              |       |
| - LAN                   |                                |            |            |                        |                        | I           | Save         |       |
| - IPTV<br>- DHCP Server | Address Re                     | servation  |            |                        |                        |             |              |       |
| - Dynamic DNS           |                                |            |            |                        |                        | 🕂 Ad        | d 😑 Delet    | :e    |
| - Advanced Routing      | ID ID                          | MAC Add    | lress      | Reserved IP<br>Address | Description            | Status      | Modify       |       |
|                         |                                | 30-85-A9-3 | C-73-5C    | 192.168.0.100          | WnO POS                | Q           | 0            |       |
| Wireless                |                                |            |            |                        |                        |             |              |       |

4. You will see the IP Address of Windows PC is reserved on the list.

#### 5. You can reboot the router to activate the setting immediately.

| Ptp-link           | Quick Setup                    |             | Advanced                 | Eng                   | lish         | ✓ LED      | O<br>hiuyung | :<br>Reboot |
|--------------------|--------------------------------|-------------|--------------------------|-----------------------|--------------|------------|--------------|-------------|
| - Status           | Address Lease 1                | Fime:       | 2880 minute              | s. (1-2880. The c     | lefault valu | e is 120.) |              | ?           |
| 🐴 Network          | Default Gatewa<br>Primary DNS: | y:          | 192.168.0.1              | (Optiona)<br>(Optiona | il)<br>il)   |            |              |             |
| - Internet         | Secondary DNS                  | :           |                          | (Optiona              | I)           |            |              |             |
| - LAN              |                                |             |                          |                       |              |            | Save         |             |
| - IPTV             |                                |             |                          |                       |              |            |              |             |
| - DHCP Server      | Address Der                    |             |                          |                       |              | Ad         | ld 😑 Delet   |             |
| - Advanced Routing |                                | Are you sur | re you want to reboot th | ie router?            | ption        | Status     | Modify       |             |
|                    |                                |             | No                       | Yes                   | POS          | Q          | 0            |             |
| Mireless           |                                |             |                          |                       |              |            |              |             |
| Suest Network      | DHCP Client                    | t List      |                          |                       |              |            |              |             |

### **Chapter 18: How to Reserve IP Address in Phone/Tablet**

Sometimes, your router may assign different IP to tablet when you restart router or tablet. In that case, you need to assign local static IP to your tablet. Here is sample of how to assign static IP in your tablet.

|                                       |                               |                               |    |      |          | 🛜 🖬 9:11     |  |
|---------------------------------------|-------------------------------|-------------------------------|----|------|----------|--------------|--|
| ( 🔅 wi-Fi                             | AADHK                         |                               |    |      |          | <b>0</b> + : |  |
| AADHK<br>Connected                    | Status                        | Connected                     |    |      | ()<br>() |              |  |
| ChinaNet-PGcH<br>Secured with WPA     | Signal strength<br>Link speed | Excellent<br>24Mbps           |    |      |          |              |  |
| 11E<br>Secured with WPA2 (WR          | Security<br>IP address        | WPA/WPA2 PSK<br>192.168.1.227 |    |      |          |              |  |
| liyang08<br>Secured with WPA/WPA      | Password                      |                               |    |      |          |              |  |
| lungsang<br>Secured with WPA/WPA      | Show advanced op              | otions                        |    |      |          |              |  |
| ChinaNet-YYuc<br>Secured with WPA/WPA | Proxy<br>IP settings          | None                          |    | A    |          |              |  |
| luoxian<br>Secured with WPA/WPA       | IP address                    | 192.168.1.2                   | 27 |      |          |              |  |
| beidei888<br>Secured with WPA/WPA     | Gateway<br>Network prefix     | 192.168.1.1                   |    |      |          |              |  |
| conson_tw<br>Not in range             | length DNS 1                  | 8.8.8.8                       |    |      |          |              |  |
| HKBN_921315<br>Not in range           | Cancel                        |                               |    | Save |          |              |  |
| LIZON OCTOOD                          | ÷                             |                               |    | ā    |          |              |  |

### **Chapter 19: Problem & Solution**

 You may want Touch sounds when you using W&O POS, you can setup in the android system. You can goes to Settings>Sound>Other sounds, turn on Touch sounds.

|           |                                                                          | 🛜 🖬 6:31 |
|-----------|--------------------------------------------------------------------------|----------|
| ( 🔯 Sound |                                                                          |          |
|           | Volumes                                                                  |          |
|           | Volume panel style<br>Expandable                                         |          |
|           | Music effects<br>DSP Manager                                             |          |
|           | Advanced options                                                         |          |
|           | SYSTEM                                                                   |          |
|           | Default notification sound<br>Tethys                                     |          |
|           | Touch sounds                                                             |          |
|           | Screen lock sound                                                        |          |
| 4         | Vibrate on touch                                                         |          |
|           | Volume adjustment sound  Play sound when adjusting volume with hard keys |          |
|           |                                                                          |          |
|           | 5 <u>C</u>                                                               |          |

End